## Sort Planning Records by Projected Stock Status CSC-39639

Target GA: May, 2024

## **Feature Overview**

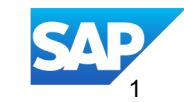

#### Introducing: Sort Planning Records by Projected Stock Status CSC-39639

#### **Feature Description**

A supplier must focus on critical customer location products where the projected stock falls below the minimum stock level within a particular time horizon when performing supplier driven replenishment. This feature allows suppliers and buyers to create Excel upload/download jobs for **Inventory and Replenishment** process types where the planning records are listed in order of how critical their projected stock situation is for future time buckets.

#### **Key Benefits**

Viewing the planning records in a sorted order helps suppliers quickly identify which planning records to address first. Audience:

Supplier and Buyer

Enablement Model: Automatically On

**Applicable Solutions:** 

SAP Business Network for Supply Chain

Planning collaboration and Inventory collaboration add-on for Supply chain collaboration

#### **Prerequisites, Restrictions, Cautions**

#### **Prerequisites**

#### **Buyers:**

- You must have the Planning collaboration entitlement enabled, or you must have both the Supply chain collaboration and the Inventory collaboration entitlements enabled.
- You are a buyer administrator, or you have the **Planning Collaboration Visibility** permission.

#### Suppliers:

• You have the **Planning Collaboration Visibility** permission.

#### Restrictions

None

#### Cautions

None

#### **User Story**

As a supplier, I want to create Excel upload/download jobs for Inventory and Replenishment process types with the planning records sorted in order of how critical their projected stock situation is for future time buckets so that I quickly identify which planning records to address first.

## Feature Details Feature Algorithm and Sorting Rule

Sorting rule: Minimum stock, Maximum stock and Projected stock

Sorting horizon: User's set horizon time data will be sorted first in order below before sorting the data outside the time horizon in the same sorting order

#### Sorting order:

 Status Criteria: Out of Stock: Projected stock is out of stock Below Minimum: Projected stock < Minimum stock Above Maximum: Projected stock > Maximum stock On Track : Minimum required stock <= Projected stock <= Maximum stock</li>

2) Status Severity: Out of stock > Below Minimum > Above Maximum > On Track

3) Date: Date on which the status occurs

The Planning Horizon in buyer settings is set to 30 days for 'Planned shipments' process type

| lanning settings                                                                                       |                   |                                                                                                    |                   |
|----------------------------------------------------------------------------------------------------|-------------------|----------------------------------------------------------------------------------------------------|-------------------|
| General Manage views Assign suppliers Attributes library                                               |                   |                                                                                                    |                   |
| Assign configurations to suppliers and supplier groups and manage settings for planning collaboration. |                   |                                                                                                    | Add configuration |
| $\sim$ System default settings                                                                         |                   |                                                                                                    | 1                 |
| Planning process                                                                                       |                   |                                                                                                    |                   |
| Supplier managed inventory                                                                             |                   | Forecast                                                                                            |                   |
| Process type                                                                                           | Planned shipments | Allow suppliers to view forecast data                                                               | No                |
| Replenishment horizon, in number of days                                                               | 30                | Allow suppliers to commit to forecast data                                                          | No                |
| Replenishment time bucket                                                                              | Daily             | Forecast commit horizon, in days                                                                    | 1095              |
| Refresh planning data from current date                                                                | No                | Forecast commit lock horizon, in days                                                               | 0                 |
| Match transaction quantities to transactional key figures even if coming from a different system ID    | No                | Use time series end date to populate forecast data                                                  | No                |
| Allow suppliers to edit supplier stock on hand                                                         | No                | Forecast commit time bucket                                                                         | All               |
|                                                                                                    |                   | Refresh forecast data from current date                                                             | No                |
|                                                                                                    |                   | Match transaction quantities to transactional key figures even if coming from a different system ID | No                |
|                                                                                                    |                   | Clear buyer-sent key figures in forecast when planning item with no time-series data is received    | No                |
| Manufacturing visibility                                                                               |                   | Component planning collaboration                                                                    |                   |
| Planning horizon, in number of days                                                                    | 180               | Enable component planning collaboration                                                             | No                |
| Must match Customer part ID and Customer location with existing records                                | No                |                                                                                                    |                   |

#### Feature Details Sort by projected stock status

As a supplier or buyer planning user, when you create Inventory job, the **Upload/Download Job** page now displays a checkbox with the label '**Sort by projected stock status**'

| Create/Edit Job       |                                                         |                         | ×                                                                  |
|-----------------------|---------------------------------------------------------|-------------------------|--------------------------------------------------------------------|
| * Name:               | smi_daily_30day_horizon                                 | * Type:                 | Inventory                                                          |
| Job Search Criteria   |                                                         |                         |                                                                    |
| * Customer:           | planbuy-sep27@ariba.com                                 | Program code:           |                                                                    |
| Supplier part number: |                                                         | Planner code:           |                                                                    |
| Buyer part number:    |                                                         | Part category:          |                                                                    |
| Product family:       |                                                         | Part type:              |                                                                    |
| Product sub-family:   |                                                         | Manufacturing type:     |                                                                    |
| Location:             |                                                         | Line of business:       |                                                                    |
| Customer view :       | All Views ~                                             | * Time bucket:          | Weekly                                                             |
|                       | Download planning item attributes on all rows           | * Start:                | Current ~                                                          |
|                       | Only download planning records with positive or negativ | e time series<br>* End: | After V 52 weeks (i)                                               |
|                       | Sort by projected stock status ()                       | Report period:          | From Current to (Current + 52 weeks)<br>26 Feb 2024 to 17 Feb 2025 |
|                       |                                                         | Buyer last modified:    |                                                                    |
|                       |                                                         | Supplier last modified: |                                                                    |
|                       |                                                         |                         |                                                                    |
|                       |                                                         |                         | Cancel Save                                                        |

## Feature Details Sort by projected stock status in 30 day Horizon

When you check this checkbox 'Sort by projected stock status', the downloaded Excel file sorts the planning records in order of how critical their projected stock situation is for future time buckets using the sorting algorithm.

| External program code | e Part category  | Part type          | Manufacturing Type    | Stock on hand | Minimum Stock | Maximum Stock | Minimum days of<br>supply | Maximum days of<br>supply | View Name            | Unit | Planned acceptance<br>days | Projected Stock Status | Projected Stock Status<br>Date | us<br>Key figures                                                                                                    | 26 Feb 2024 4 Mar 2024 | 11 Mar 2024      | 18 Mar 2024      | 25 Ma            | 2024 1 Apr       | 2024 87          | Apr 2024         | 15 Apr 2024 |
|-----------------------|------------------|--------------------|-----------------------|---------------|---------------|---------------|---------------------------|---------------------------|----------------------|------|----------------------------|------------------------|--------------------------------|----------------------------------------------------------------------------------------------------|------------------------|------------------|------------------|------------------|------------------|------------------|------------------|-------------|
| ExtCode100-SMI        | PartCate-CPU-SMI | PartType-Elect-SMI | ManuFacType-Elect-SMI |               | 360           | 100 100       | 00                        | 50 :                      | 100 Default SMI View | EA   |                            | Out Of Stock           | 26 Feb 2024                    | Gross demand                                                                                                    | 11000                  |                  |                  |                  |                  |                  |                  |             |
|                       |                  |                    |                       |               |               |               |                           |                           |                      |      |                            |                        |                                | Net demand                                                                                                    |                        |                  |                  |                  |                  |                  |                  |             |
|                       |                  |                    |                       |               |               |               |                           |                           |                      |      |                            |                        |                                | Order                                                                                                    |                        |                  |                  |                  |                  |                  |                  |             |
|                       |                  |                    |                       |               |               |               |                           |                           |                      |      |                            |                        |                                | Planned shipment                                                                                                    |                        |                  |                  |                  |                  |                  |                  |             |
|                       |                  |                    |                       |               |               |               |                           |                           |                      |      |                            |                        |                                | In transit                                                                                                    | 0                      | 0                | 0                | 0                | 0                | 0                | 0                |             |
|                       |                  |                    |                       |               |               |               |                           |                           |                      |      |                            |                        |                                | Projected stock                                                                                                    | -10640                 | -10540           | -10540           | -10540           | -10540           | -10540           | -10540           |             |
|                       |                  |                    |                       |               |               |               |                           |                           |                      |      |                            |                        |                                | Minimum proposal                                                                                                    | 10740                  | 10740            | 10740            | 10740            | 10740            | 10740            | 10740            |             |
|                       |                  |                    |                       |               |               |               |                           |                           |                      |      |                            |                        |                                | Maximum proposal                                                                                                    | 20640                  | 20640            | 20640            | 20640            | 20640            | 20640            | 20640            |             |
|                       |                  |                    |                       |               |               |               |                           |                           |                      |      |                            |                        |                                | Shipments                                                                                                    |                        |                  |                  |                  |                  |                  |                  |             |
|                       |                  |                    |                       |               |               |               |                           |                           |                      |      |                            |                        |                                | Receipts                                                                                                    |                        |                  |                  |                  |                  |                  |                  |             |
|                       |                  |                    |                       |               |               |               |                           |                           |                      |      |                            |                        |                                | Days of supply<br>Order received                                                                                             | 0                      | 0                | 0                | 0                | 0                | 0                | 0                |             |
|                       |                  |                    |                       |               |               |               |                           |                           |                      |      |                            |                        |                                | order received                                                                                                    |                        |                  |                  |                  |                  |                  |                  |             |
| ExtCode100-SMI        | PartCate-CPU-SMI | PartType-Elect-SMI | ManuFacType-Elect-SMI |               | 440           | 100 5         | 00                        | 50 :                      | 100 Default SMI View | EA   |                            | Out Of Stock           | 26 Feb 2024                    | Gross demand                                                                                                    | 600                    |                  |                  |                  |                  |                  |                  |             |
|                       |                  |                    |                       |               |               |               |                           |                           |                      |      |                            |                        |                                | Net demand                                                                                                    |                        |                  |                  |                  |                  |                  |                  |             |
|                       |                  |                    |                       |               |               |               |                           |                           |                      |      |                            |                        |                                | Planned chioment                                                                                                    |                        |                  |                  |                  |                  |                  |                  |             |
|                       |                  |                    |                       |               |               |               |                           |                           |                      |      |                            |                        |                                | In transit                                                                                                    | 0                      | 0                | 0                | 0                | 0                | 0                | 0                |             |
|                       |                  |                    |                       |               |               |               |                           |                           |                      |      |                            |                        |                                | Target stock                                                                                                    |                        |                  |                  |                  |                  |                  |                  |             |
|                       |                  |                    |                       |               |               |               |                           |                           |                      |      |                            |                        |                                | Projected stock                                                                                                    | -160                   | -160             | -160             | -160             | -160             | -160             | -160             |             |
|                       |                  |                    |                       |               |               |               |                           |                           |                      |      |                            |                        |                                | Minimum proposal                                                                                                    | 260                    | 260              | 260              | 260              | 260              | 260              | 260              |             |
|                       |                  |                    |                       |               |               |               |                           |                           |                      |      |                            |                        |                                | Maximum proposal                                                                                                    | 660                    | 660              | 660              | 660              | 660              | 660              | 660              |             |
|                       |                  |                    |                       |               |               |               |                           |                           |                      |      |                            |                        |                                | Beceints                                                                                                    |                        |                  |                  |                  |                  |                  |                  |             |
|                       |                  |                    |                       |               |               |               |                           |                           |                      |      |                            |                        |                                | Davs of supply                                                                                                    | 0                      | 0                | 0                | 0                | 0                | 0                | 0                |             |
|                       |                  |                    |                       |               |               |               |                           |                           |                      |      |                            |                        |                                | Order received                                                                                                    |                        |                  |                  |                  |                  |                  |                  |             |
|                       |                  |                    |                       |               |               |               |                           |                           |                      |      |                            |                        |                                |                                                                                                    |                        |                  |                  |                  |                  |                  |                  |             |
| ExtCode100-SMI        | PartCate-CPU-SMI | PartType-Elect-SMI | ManuFacType-Elect-SMI |               | 540           | 100 1         | 00                        | 50 :                      | 100 Default SMI View | EA   |                            | Below Minimum          | 26 Feb 2024                    | Gross demand                                                                                                    | 490                    |                  |                  |                  |                  |                  |                  |             |
|                       |                  |                    |                       |               |               |               |                           |                           |                      |      |                            |                        |                                | Net demand<br>Order                                                                                                    |                        |                  |                  |                  |                  |                  |                  |             |
|                       |                  |                    |                       |               |               |               |                           |                           |                      |      |                            |                        |                                | Planned shipment                                                                                                    |                        |                  |                  |                  |                  |                  |                  |             |
|                       |                  |                    |                       |               |               |               |                           |                           |                      |      |                            |                        |                                | In transit                                                                                                    | 0                      | 0                | 0                | 0                | 0                | 0                | 0                |             |
|                       |                  |                    |                       |               |               |               |                           |                           |                      |      |                            |                        |                                | Target stock                                                                                                    |                        |                  |                  |                  |                  |                  |                  |             |
|                       |                  |                    |                       |               |               |               |                           |                           |                      |      |                            |                        |                                | Projected stock                                                                                                    | 50                     | 50               | 50               | 50               | 50               | 50               | 50               |             |
|                       |                  |                    |                       |               |               |               |                           |                           |                      |      |                            |                        |                                | Minimum proposal                                                                                                    | 50                     | 50               | 50               | 50               | 50               | 50               | 50               |             |
|                       |                  |                    |                       |               |               |               |                           |                           |                      |      |                            |                        |                                | Maximum proposal                                                                                                    | 450                    | 450              | 450              | 450              | 450              | 450              | 450              |             |
|                       |                  |                    |                       |               |               |               |                           |                           |                      |      |                            |                        |                                | Beceints                                                                                                    |                        |                  |                  |                  |                  |                  |                  |             |
|                       |                  |                    |                       |               |               |               |                           |                           |                      |      |                            |                        |                                | Days of supply                                                                                                    | 51                     | 50               | 49               | 48               | 47               | 46               | 45               |             |
|                       |                  |                    |                       |               |               |               |                           |                           |                      |      |                            |                        |                                | Order received                                                                                                    |                        |                  |                  |                  |                  |                  |                  |             |
|                       |                  |                    |                       |               |               |               |                           |                           |                      |      |                            |                        |                                |                                                                                                    |                        |                  |                  |                  |                  |                  |                  |             |
| ExtCode100-SMI        | PartCate-CPU-SMI | PartType-Elect-SMI | ManuPacType-Elect-SMI |               | 540           | 100 :         | 00                        | 50 :                      | too betault SMI View | EA   |                            | Above Maximum          | 26 Feb 2024                    | Gross demand                                                                                                    | 10                     |                  |                  |                  |                  |                  |                  |             |
|                       |                  |                    |                       |               |               |               |                           |                           |                      |      |                            |                        |                                | Order                                                                                                    |                        |                  |                  |                  |                  |                  |                  |             |
|                       |                  |                    |                       |               |               |               |                           |                           |                      |      |                            |                        |                                | Planned shipment                                                                                                    |                        |                  |                  |                  |                  |                  |                  |             |
|                       |                  |                    |                       |               |               |               |                           |                           |                      |      |                            |                        |                                | In transit                                                                                                    | 0                      | 0                | 0                | 0                | 0                | 0                | 0                |             |
|                       |                  |                    |                       |               |               |               |                           |                           |                      |      |                            |                        |                                | Target stock                                                                                                    |                        |                  |                  |                  |                  |                  |                  |             |
|                       |                  |                    |                       |               |               |               |                           |                           |                      |      |                            |                        |                                | Projected stock                                                                                                    | 530                    | 530              | 530              | 530              | 530              | 530              | 530              |             |
|                       |                  |                    |                       |               |               |               |                           |                           |                      |      |                            |                        |                                | Minimum proposal                                                                                                    | 430                    | -430             | -430             | -430             | -430             | -430             | -430             |             |
|                       |                  |                    |                       |               |               |               |                           |                           |                      |      |                            |                        |                                | Shipments                                                                                                    |                        | -90              | -30              | -30              | -30              | -30              | -30              |             |
|                       |                  |                    |                       |               |               |               |                           |                           |                      |      |                            |                        |                                | Receipts                                                                                                    |                        |                  |                  |                  |                  |                  |                  |             |
|                       |                  |                    |                       |               |               |               |                           |                           |                      |      |                            |                        |                                | Days of supply                                                                                                    | 51                     | 50               | 49               | 48               | 47               | 46               | 45               |             |
|                       |                  |                    |                       |               |               |               |                           |                           |                      |      |                            |                        |                                | Order received                                                                                                    |                        |                  |                  |                  |                  |                  |                  |             |
| ExtCode100-SMI        | PartCate-CPU-SMI | PartType-Elect-SMI | ManuFacType-Elect-SMI |               | 440           | 100           | 00                        | 50                        | 100 Default SMI View | EA   |                            | Out Of Stock           | 1 Apr 2024                     | Gross demand                                                                                                    | 10                     |                  |                  |                  |                  | 500              |                  |             |
|                       |                  |                    |                       |               |               |               |                           |                           |                      |      |                            |                        |                                | Net demand                                                                                                    |                        |                  |                  |                  |                  |                  |                  |             |
|                       |                  |                    |                       |               |               |               |                           |                           |                      |      |                            |                        |                                | Order                                                                                                    |                        |                  |                  |                  |                  |                  |                  |             |
|                       |                  |                    |                       |               |               |               |                           |                           |                      |      |                            |                        |                                | Planned shipment                                                                                                    |                        |                  |                  |                  |                  |                  |                  |             |
|                       |                  |                    |                       |               |               |               |                           |                           |                      |      |                            |                        |                                | In transit                                                                                                    | 0                      | 0                | 0                | 0                | 0                | 0                | 0                |             |
|                       |                  |                    |                       |               |               |               |                           |                           |                      |      |                            |                        |                                | Target stock                                                                                                    | 430                    | 430              | 430              | 630              | 430              | .70              | 70               |             |
|                       |                  |                    |                       |               |               |               |                           |                           |                      |      |                            |                        |                                | Minimum proposal                                                                                                    | - 330                  | -330             | -330             | -330             | -330             | -70              | -70              |             |
|                       |                  |                    |                       |               |               |               |                           |                           |                      |      |                            |                        |                                | Maximum proposal                                                                                                    | 70                     | 70               | 70               | 70               | 70               | 570              | 570              |             |
|                       |                  |                    |                       |               |               |               |                           |                           |                      |      |                            |                        |                                | Shipments                                                                                                    |                        |                  |                  |                  |                  |                  |                  |             |
|                       |                  |                    |                       |               |               |               |                           |                           |                      |      |                            |                        |                                | Receipts                                                                                                    |                        |                  |                  |                  |                  |                  |                  |             |
|                       |                  |                    |                       |               |               |               |                           |                           |                      |      |                            |                        |                                | Days of supply<br>Order received                                                                                             | 4                      | 3                | 2                | 1                | 0                | 0                | 0                |             |
|                       |                  |                    |                       |               |               |               |                           |                           |                      |      |                            |                        |                                | Order received                                                                                                    |                        |                  |                  |                  |                  |                  |                  |             |
| ExtCode100-SMI        |                  |                    |                       |               |               |               |                           |                           |                      |      |                            |                        |                                |                                                                                                    |                        |                  |                  |                  |                  |                  |                  |             |
|                       | PartCate-CPU-SMI | PartType-Elect-SMI | ManuFacType-Elect-SMI |               | 440           | 100 5         | 00                        | 50 5                      | 100 Default SMI View | EA   |                            | On Track               |                                | Gross demand                                                                                                    | 10                     |                  |                  |                  |                  |                  |                  |             |
|                       | PartCate-CPU-SMI | PartType-Elect-SMI | ManuFacType-Elect-SMI |               | 440           | 100 9         | 00                        | 50 :                      | 100 Default SMI View | EA   |                            | On Track               |                                | Gross demand<br>Net demand                                                                                                   | 10                     |                  |                  |                  |                  |                  |                  |             |
|                       | PartCate-CPU-SMI | PartType-Elect-SMI | ManuFacType-Elect-SMI |               | 440           | 100 :         | 00                        | 50 3                      | 100 Default SMI View | EA   |                            | On Track               |                                | Gross demand<br>Net demand<br>Order                                                                                          | 10                     |                  |                  |                  |                  |                  |                  |             |
|                       | PartCate-CPU-SMI | PartType-Elect-SMI | ManuFacType-Elect-SMI |               | 440           | 100 :         | 00                        | 50 :                      | 100 Default SMI View | EA   |                            | On Track               |                                | Gross demand<br>Net demand<br>Order<br>Planned shipment                                                                      | 10                     |                  |                  |                  |                  |                  |                  |             |
|                       | PartCate-CPU-SMI | PartType-Elect-SMI | ManuFacType-Elect-SMI |               | 440           | 100 :         | 00                        | 50 :                      | 100 Default SMI View | EA   |                            | On Track               |                                | Gross demand<br>Net demand<br>Order<br>Planned shipment<br>In transit<br>Target stock                                        | 0                      | 0                | 0                | 0                | 0                | 0                | 0                |             |
|                       | PartCate-CPU-SMI | PartType-Elect-SMI | ManuFacType-Elect-SMI |               | 440           | 100 5         | <b>00</b>                 | 50 :                      | 100 Default SMI View | EA   |                            | On Track               |                                | Gross demand<br>Net demand<br>Order<br>Planned shipment<br>In transit<br>Target stock<br>Projected stock                     | 0                      | 0 430            | 0                | 0                | 0                | 0                | 0<br>430         |             |
|                       | PartCate-CPU-SMI | PartType-Elect-SMI | ManuFacType-Elect-SMI |               | 440           | 100 5         |                           | 50 :                      | 100 Default SMI View |      |                            | On Track               |                                | Gross demand<br>Net demand<br>Order<br>Planned shipment<br>In transit<br>Target stock<br>Projected stock<br>Minimum proposal | 0                      | 0<br>430<br>-330 | 0<br>430<br>-330 | 0<br>430<br>-330 | 0<br>430<br>-330 | 0<br>430<br>-330 | 0<br>430<br>-330 |             |

© 2024 SAP SE or an SAP affiliate company. All rights reserved. | Public

The Planning Horizon in buyer settings is set to 180 days for 'Planned shipments' process type

| lanning setting     | şs                           |                               |                                   |                   |                                                                                                    |                   |
|---------------------|------------------------------|-------------------------------|-----------------------------------|-------------------|----------------------------------------------------------------------------------------------------|-------------------|
| General             | Manage views                 | Assign suppliers              | Attributes library                |                   |                                                                                                    |                   |
| Assign configuratio | ns to suppliers and suppli   | er groups and manage settir   | gs for planning collaboration.    |                   |                                                                                                    | Add configuration |
| ✓ System def        | ault settings                |                               |                                   |                   |                                                                                                    | 1                 |
| Plannin             | g process                    |                               |                                   |                   |                                                                                                    |                   |
| Supplier            | managed inventory            |                               |                                   |                   | Forecast                                                                                            |                   |
| Process ty          | rpe                          |                               |                                   | Planned shipments | Allow suppliers to view forecast data                                                               | No                |
| Replenish           | ment horizon, in number      | of days                       |                                   | 180               | Allow suppliers to commit to forecast data                                                          | No                |
| Replenish           | ment time bucket             |                               |                                   | Daily             | Forecast commit horizon, in days                                                                    | 1095              |
| Refresh p           | anning data from current     | date                          |                                   | No                | Forecast commit lock horizon, in days                                                               | 0                 |
| Match tra           | nsaction quantities to tran  | sactional key figures even if | coming from a different system ID | No                | Use time series end date to populate forecast data                                                  | No                |
| Allow sup           | pliers to edit supplier stoc | k on hand                     |                                   | No                | Forecast commit time bucket                                                                         | All               |
|                     |                              |                               |                                   |                   | Refresh forecast data from current date                                                             | No                |
|                     |                              |                               |                                   |                   | Match transaction quantities to transactional key figures even if coming from a different system ID | No                |
|                     |                              |                               |                                   |                   | Clear buyer-sent key figures in forecast when planning item with no time-series data is received    | No                |
| Manufac             | turing visibility            |                               |                                   |                   | Component planning collaboration                                                                    |                   |
| Planning I          | norizon, in number of days   | 5                             |                                   | 180               | Enable component planning collaboration                                                             | No                |
| Must mate           | ch Customer part ID and C    | ustomer location with existi  | ng records                        | No                |                                                                                                    |                   |

#### Feature Details Sort by projected stock status

As a supplier or buyer planning user, when you create Inventory job, the **Upload/Download Job** page now displays a checkbox with the label '**Sort by projected stock status'** 

| Create/Edit Job       |                                                          |                         |                        |               |                | ×    |
|-----------------------|----------------------------------------------------------|-------------------------|------------------------|---------------|----------------|------|
| * Name:               | smi_daily_180day_horizon                                 | * Туре:                 | Inventory              |               | ~              | •    |
| Job Search Criteria   |                                                          |                         |                        |               |                |      |
| * Customer:           | planbuy-sep27@ariba.com                                  | Program code:           |                        |               |                | ]    |
| Supplier part number: |                                                          | Planner code:           |                        |               |                |      |
| Buyer part number:    |                                                          | Part category:          |                        |               |                |      |
| Product family:       |                                                          | Part type:              |                        |               |                |      |
| Product sub-family:   |                                                          | Manufacturing type:     |                        |               |                |      |
| Location:             |                                                          | Line of business:       |                        |               |                |      |
| Customer view :       | All Views ~                                              | * Time bucket:          | Weekly                 |               | ~              | •    |
|                       | Download planning item attributes on all rows            | * Start:                | Current ~              |               |                |      |
|                       | Only download planning records with positive or negative | e time series * End:    | After 🗸                | 52            | weeks (i)      |      |
|                       | Sort by projected stock status (i)                       | Report period:          | From Current to (Curre | ent + 52 week | (S)            |      |
|                       |                                                          | Buver last modified:    | 26 Feb 2024 to 17 Feb  | 2025          |                |      |
|                       |                                                          | Supplier last modified: |                        |               | (111)<br>(111) |      |
|                       |                                                          | Cappuol aut mounical    |                        |               |                |      |
|                       |                                                          |                         |                        |               | Cancel         | Save |

## Feature Details Sort by projected stock status in 180 day Horizon

When you check this checkbox 'Sort by projected stock status', the downloaded Excel file sorts the planning records in order of how critical their projected stock situation is for future time buckets using the sorting algorithm.

| al program code | Part category     | Part type             | Manufacturing Type              | Stock on hand | Minimum Stock | Maximum Stock | Minimum days of<br>supply | Maximum days of<br>supply | View Name             | Unit | Planned acceptance<br>days | Projected Stock Status | Projected Stock Status<br>Date | Key figures                          | 26 Feb 2024 | 4 Mar 2024 | 11 Mar 2024 | 18 Mar 2024 | 25 Mar 2024 | 1 Apr 2024 | 8 Apr 2024 | 15 Apr 2024 |        |
|-----------------|-------------------|-----------------------|---------------------------------|---------------|---------------|---------------|---------------------------|---------------------------|-----------------------|------|----------------------------|------------------------|--------------------------------|--------------------------------------|-------------|------------|-------------|-------------|-------------|------------|------------|-------------|--------|
| 100-SMI         | PartCate-CPU-SMI  | PartType-Elect-SMI    | ManuFacType-Elect-SMI           |               | 360           | 100 10        |                           | 50                        | 100 Default SMI View  | EA   |                            | Out Of Stock           | 26 Feb 2024                    | Gross demand                         | 11          | 000        |             |             |             |            |            |             |        |
|                 |                   |                       |                                 |               |               |               |                           |                           |                       |      |                            |                        |                                | Net demand<br>Order                  |             |            |             |             |             |            |            |             |        |
|                 |                   |                       |                                 |               |               |               |                           |                           |                       |      |                            |                        |                                | Planned shipment                     |             |            |             |             |             |            |            |             |        |
|                 |                   |                       |                                 |               |               |               |                           |                           |                       |      |                            |                        |                                | In transit                           |             | 0          | 0           | 0           | 0           | 0          | 0          | 0           | 0      |
|                 |                   |                       |                                 |               |               |               |                           |                           |                       |      |                            |                        |                                | Target stock<br>Projected stock      | -10         | 640        | -10540      | -10540      | -10540      | -10540     | -10640     | -10640      | -10540 |
|                 |                   |                       |                                 |               |               |               |                           |                           |                       |      |                            |                        |                                | Minimum proposal                     | 10          | 740        | 10740       | 10740       | 10740       | 10740      | 10740      | 10740       | 10740  |
|                 |                   |                       |                                 |               |               |               |                           |                           |                       |      |                            |                        |                                | Maximum proposal                     | 20          | 640        | 20540       | 20640       | 20640       | 20640      | 20640      | 20640       | 20640  |
|                 |                   |                       |                                 |               |               |               |                           |                           |                       |      |                            |                        |                                | Receipts                             |             |            |             |             |             |            |            |             |        |
|                 |                   |                       |                                 |               |               |               |                           |                           |                       |      |                            |                        |                                | Days of supply                       |             | 0          | 0           | 0           | 0           | 0          | 0          | 0           | 0      |
|                 |                   |                       |                                 |               |               |               |                           |                           |                       |      |                            |                        |                                | Order received                       |             |            |             |             |             |            |            |             |        |
| :100-SMI        | PartCate-CPU-SMI  | PartType-Elect-SMI    | ManuFacType-Elect-SMI           |               | 440           | 100           | 500                       | 50                        | 100 Default SMI View  | EA   |                            | Out Of Stock           | 26 Feb 2024                    | Gross demand                         |             | 600        |             |             |             |            |            |             |        |
|                 |                   |                       |                                 |               |               |               |                           |                           |                       |      |                            |                        |                                | Net demand                           |             |            |             |             |             |            |            |             |        |
| -               |                   |                       |                                 |               |               |               |                           |                           |                       |      |                            |                        |                                | Planned shipment                     |             |            |             |             |             |            |            |             |        |
|                 |                   |                       |                                 |               |               |               |                           |                           |                       |      |                            |                        |                                | In transit                           |             | 0          | 0           | 0           | 0           | 0          | 0          | 0           | 0      |
|                 |                   |                       |                                 |               |               |               |                           |                           |                       |      |                            |                        |                                | Target stock                         |             | 160        | -160        | 160         | -160        | 100        | -160       | -160        | -16    |
|                 |                   |                       |                                 |               |               |               |                           |                           |                       |      |                            |                        |                                | Minimum proposal                     |             | 260        | 260         | 260         | 260         | 260        | 260        | 260         | 260    |
|                 |                   |                       |                                 |               |               |               |                           |                           |                       |      |                            |                        |                                | Maximum proposal                     |             | 660        | 660         | 660         | 660         | 660        | 660        | 660         | 660    |
|                 |                   |                       |                                 |               |               |               |                           |                           |                       |      |                            |                        |                                | Shipments                            |             |            |             |             |             |            |            |             |        |
|                 |                   |                       |                                 |               |               |               |                           |                           |                       |      |                            |                        |                                | Days of supply                       |             | 0          | 0           | 0           | 0           | 0          | 0          | 0           |        |
|                 |                   |                       |                                 |               |               |               |                           |                           |                       |      |                            |                        |                                | Order received                       |             |            |             |             |             |            |            |             |        |
| 100-SMI         | PartCate-CPU-SMI  | PartType-Elect-SMI    | ManuFacType-Elect-SMI           |               | 440           | 100           | 500                       | 50                        | 100 Default SMI View  | EA   |                            | Out Of Stock           | 1 Apr 2024                     | Gross demand                         |             | 10         |             |             |             |            | 500        |             |        |
|                 |                   |                       |                                 |               |               |               |                           |                           |                       |      |                            |                        |                                | Net demand                           |             |            |             |             |             |            |            |             |        |
|                 |                   |                       |                                 |               |               |               |                           |                           |                       |      |                            |                        |                                | Order<br>Planned shinment            |             |            |             |             |             |            |            |             |        |
|                 |                   |                       |                                 |               |               |               |                           |                           |                       |      |                            |                        |                                | In transit                           |             | 0          | 0           | 0           | 0           | 0          | 0          | 0           | (      |
|                 |                   |                       |                                 |               |               |               |                           |                           |                       |      |                            |                        |                                | Target stock                         |             |            |             |             |             |            |            |             |        |
| -               |                   |                       |                                 |               |               |               |                           |                           |                       |      |                            |                        |                                | Projected stock<br>Minimum proposal  |             | 430        | -330        | 430         | -330        | 430        | -70        | -70         | -70    |
|                 |                   |                       |                                 |               |               |               |                           |                           |                       |      |                            |                        |                                | Maximum proposal                     |             | 70         | 70          | 70          | 70          | 70         | 570        | 570         | 570    |
|                 |                   |                       |                                 |               |               |               |                           |                           |                       |      |                            |                        |                                | Shipments                            |             |            |             |             |             |            |            |             |        |
|                 |                   |                       |                                 |               |               |               |                           |                           |                       |      |                            |                        |                                | Days of supply                       |             | 4          | 3           | 2           | 1           | 0          | 0          | 0           | (      |
|                 |                   |                       |                                 |               |               |               |                           |                           |                       |      |                            |                        |                                | Order received                       |             |            |             |             |             |            |            |             |        |
| 100-5MI         | PartCate-CPU-SMI  | PartType-Flect-SMI    | ManuFacType-Flect-SMI           |               | 540           | 100           | 500                       | 50                        | 100 Default SMI View  | FA   |                            | Below Minimum          | 26 Feb 2024                    | Gross demand                         |             | 490        |             |             |             |            |            |             |        |
|                 |                   |                       |                                 |               |               |               |                           |                           |                       |      |                            |                        |                                | Net demand                           |             |            |             |             |             |            |            |             |        |
|                 |                   |                       |                                 |               |               |               |                           |                           |                       |      |                            |                        |                                | Order                                |             |            |             |             |             |            |            |             |        |
|                 |                   |                       |                                 |               |               |               |                           |                           |                       |      |                            |                        |                                | In transit                           |             | 0          | 0           | 0           | 0           | 0          | 0          | 0           | (      |
|                 |                   |                       |                                 |               |               |               |                           |                           |                       |      |                            |                        |                                | Target stock                         |             |            |             |             |             |            |            |             |        |
|                 |                   |                       |                                 |               |               |               |                           |                           |                       |      |                            |                        |                                | Projected stock                      |             | 50         | 50          | 50          | 50          | 50         | 50         | 50          | 50     |
|                 |                   |                       |                                 |               |               |               |                           |                           |                       |      |                            |                        |                                | Maximum proposal                     |             | 450        | 450         | 450         | 450         | 450        | 450        | 450         | 450    |
|                 |                   |                       |                                 |               |               |               |                           |                           |                       |      |                            |                        |                                | Shipments                            |             |            |             |             |             |            |            |             |        |
|                 |                   |                       |                                 |               |               |               |                           |                           |                       |      |                            |                        |                                | Receipts<br>Days of supply           |             | 51         | 50          | 49          | 48          | 47         | 46         | 45          |        |
|                 |                   |                       |                                 |               |               |               |                           |                           |                       |      |                            |                        |                                | Order received                       |             |            |             |             |             |            |            |             |        |
| 100.5MI         | PartCate CPU-SMI  | PartType-Elect-SMI    | ManuFacType-Flort-SMI           |               | 540           | 100           | 500                       | 50                        | 100 Default SMI View  | FA   |                            | Above Maximum          | 26 Feb 2024                    | Gross demand                         |             | 10         |             |             |             |            |            |             |        |
|                 |                   | and the second second | and an accepted and cost of the |               |               |               |                           |                           | Contract State of Cal |      |                            |                        |                                | Net demand                           |             |            |             |             |             |            |            |             |        |
|                 |                   |                       |                                 |               |               |               |                           |                           |                       |      |                            |                        |                                | Order                                |             |            |             |             |             |            |            |             |        |
|                 |                   |                       |                                 |               |               |               |                           |                           |                       |      |                            |                        |                                | Planned shipment                     |             | 0          | 0           | 0           | 0           | 0          | 0          | 0           |        |
|                 |                   |                       |                                 |               |               |               |                           |                           |                       |      |                            |                        |                                | Target stock                         |             |            |             |             |             |            |            |             |        |
|                 |                   |                       |                                 |               |               |               |                           |                           |                       |      |                            |                        |                                | Projected stock                      |             | 530        | 530         | 530         | 530         | 530        | 530        | 530         | 530    |
|                 |                   |                       |                                 |               |               |               |                           |                           |                       |      |                            |                        |                                | Maximum proposal                     |             | -30        | -30         | -30         | -30         | -30        | -430       | -30         | -430   |
|                 |                   |                       |                                 |               |               |               |                           |                           |                       |      |                            |                        |                                | Shipments                            |             |            |             |             |             |            |            |             |        |
|                 |                   |                       |                                 |               |               |               |                           |                           |                       |      |                            |                        |                                | Receipts<br>Days of supply           |             | 51         | 50          | 49          | 48          | 47         | 46         | 45          |        |
|                 |                   |                       |                                 |               |               |               |                           |                           |                       |      |                            |                        |                                | Order received                       |             |            |             |             |             |            |            |             | -      |
| 100 514         | Designed Children | Dest Trees Filmer FAM | Manufacture first fill          |               |               | 100           |                           |                           | 100 Defeute Chilling  | -    |                            | 0.700                  |                                | Course de marcel                     |             |            |             |             |             |            |            |             |        |
| E100-SMI        | Particite CPU SMI | Parci ypelelect oldi  | manuraciype-elect-SMI           |               | ***           | 100           |                           | 30                        | 100 Detault SMI View  | EA   |                            | Un Track               |                                | Net demand                           |             | 10         |             |             |             |            |            |             |        |
|                 |                   |                       |                                 |               |               |               |                           |                           |                       |      |                            |                        |                                | Order                                |             |            |             |             |             |            |            |             |        |
|                 |                   |                       |                                 |               |               |               |                           |                           |                       |      |                            |                        |                                | Planned shipment<br>In transit       |             | 0          | 0           | 0           | 0           |            | 0          | 0           |        |
|                 |                   |                       |                                 |               |               |               |                           |                           |                       |      |                            |                        |                                | Target stock                         |             |            | 0           | 3           | 0           | 0          | 0          | 0           |        |
|                 |                   |                       |                                 |               |               |               |                           |                           |                       |      |                            |                        |                                | Projected stock                      |             | 430        | 430         | 430         | 430         | 430        | 430        | 430         | 430    |
|                 |                   |                       |                                 |               |               |               |                           |                           |                       |      |                            |                        |                                | Minimum proposal<br>Maximum proposal |             | 70         | -530        | -330        | -330        | -330       | -330       | -330        | -330   |
| L               |                   |                       | -                               |               |               |               | -                         |                           | -                     |      |                            |                        | -                              |                                      | -           |            |             |             | ~~          | 70         | ~~         |             |        |

© 2024 SAP SE or an SAP affiliate company. All rights reserved. | Public

The **Planning Horizon** in buyer settings is set to 30 days for 'Replenishment orders' process type

| Planning settings                                                                                      |                      |                                                                                                    |                   |
|----------------------------------------------------------------------------------------------------|----------------------|----------------------------------------------------------------------------------------------------|-------------------|
| General Manage views Assign suppliers Attributes library                                               |                      |                                                                                                    |                   |
| Assign configurations to suppliers and supplier groups and manage settings for planning collaboration. |                      |                                                                                                    | Add configuration |
| ✓ System default settings                                                                              |                      |                                                                                                    | 1                 |
| Planning process                                                                                       |                      |                                                                                                    |                   |
| Supplier managed inventory                                                                             |                      | Forecast                                                                                            |                   |
| Process type                                                                                           | Replenishment orders | Allow suppliers to view forecast data                                                               | No                |
| Replenishment horizon, in number of days                                                               | 30                   | Allow suppliers to commit to forecast data                                                          | No                |
| Replenishment time bucket                                                                              | Daily                | Forecast commit horizon, in days                                                                    | 1095              |
| Allow suppliers to edit price                                                                          | No                   | Forecast commit lock horizon, in days                                                               | 0                 |
| Refresh planning data from current date                                                                | No                   | Use time series end date to populate forecast data                                                  | No                |
| Require suppliers to replenish within the proposed range                                               | No                   | Forecast commit time bucket                                                                         | All               |
| Allow suppliers to send planned replenishment                                                          | No                   | Refresh forecast data from current date                                                             | No                |
| Maximum number of line items allowed in renlenishment                                                  | 100                  | Match transaction quantities to transactional key figures even if coming from a different system ID | No                |
| orders                                                                                                 | 100                  | Clear buyer-sent key figures in forecast when planning item with no time-series data is received    | No                |
| Match transaction quantities to transactional key figures even if coming from a different system ID    | No                   |                                                                                                    |                   |
| Allow suppliers to edit supplier stock on hand                                                         | No                   |                                                                                                    |                   |
| Manufacturing visibility                                                                               |                      | Component planning collaboration                                                                    |                   |
| Planning horizon, in number of days                                                                    | 180                  | Enable component planning collaboration                                                             | No                |
| Must match Customer part ID and Customer location with existing records                                | No                   |                                                                                                    |                   |
|                                                                                                    |                      |                                                                                                    |                   |

## Feature Details Sort by planned projected stock status

As a supplier or buyer planning user, when you create Replenishment job, the **Upload/Download Job** page now displays a checkbox with the label '**Sort by planned projected stock status'** 

| Create/Edit Job       |                                                               |                         |                                                                    | ×  |
|-----------------------|---------------------------------------------------------------|-------------------------|--------------------------------------------------------------------|----|
| * Name:               | repl_daily_30day_horizon                                      | * Туре:                 | Replenishment                                                      |    |
| Job Search Criteria   |                                                               |                         |                                                                    |    |
| * Customer:           | planbuy-sep27@ariba.com                                       | Program code:           |                                                                    |    |
| Supplier part number: |                                                               | Planner code:           |                                                                    |    |
| Buyer part number:    |                                                               | Part category:          |                                                                    |    |
| Product family:       |                                                               | Part type:              |                                                                    |    |
| Product sub-family:   |                                                               | Manufacturing type:     |                                                                    |    |
| Location:             |                                                               | Line of business:       |                                                                    |    |
|                       | Download planning item attributes on all rows                 | * Time bucket:          | Weekly ~                                                           |    |
|                       | Only download planning records with positive or negative data | ve time series * Start: | Current ~                                                          |    |
|                       | Sort by planned projected stock status (i)                    | * End:                  | After v 52 weeks (i)                                               |    |
|                       |                                                               | Report period:          | From Current to (Current + 52 weeks)<br>26 Feb 2024 to 17 Feb 2025 |    |
|                       |                                                               | Buyer last modified:    |                                                                    |    |
|                       |                                                               | Supplier last modified: |                                                                    |    |
|                       |                                                               |                         |                                                                    |    |
|                       |                                                               |                         | Cancel                                                             | ve |

## Feature Details Sort by planned projected stock status in 30 day Horizon

When you check this checkbox 'Sort by planned projected stock status', the downloaded Excel file sorts the planning records in order of how critical their planned projected stock situation is for future time buckets using the sorting algorithm.

|      | Bardanishmani andar |            |          | Transition of the second second second second second second second second second second second second second se | Report Device ted | Discussion Descination |                                                 |                                                                                                    |            |             |             |             |            |            |             |             |             |            |             |             |             |            |
|------|---------------------|------------|----------|----------------------------------------------------------------------------------------------------|-------------------|------------------------|-------------------------------------------------|----------------------------------------------------------------------------------------------------|------------|-------------|-------------|-------------|------------|------------|-------------|-------------|-------------|------------|-------------|-------------|-------------|------------|
| Unit | No.                 | Unit price | Currency | days                                                                                                    | Stock Status      | Stock Status Date      | Key figures                                     | 26 Feb 2024                                                                                                    | 4 Mar 2024 | 11 Mar 2024 | 18 Mar 2024 | 25 Mar 2024 | 1 Apr 2024 | 8 Apr 2024 | 15 Apr 2024 | 22 Apr 2024 | 29 Apr 2024 | 6 May 2024 | 13 May 2024 | 20 May 2024 | 27 May 2024 | 3 Jun 2024 |
| EA   |                     |            | 3 USD    |                                                                                                    | Out Of Stock      | 26 Feb 2024            | Gross demand                                    |                                                                                                    | 600        |             |             |             |            |            |             |             |             |            |             |             |             |            |
|      |                     |            | 5 0.00   |                                                                                                    |                   |                        | Net demand                                      |                                                                                                    |            |             |             |             |            |            |             |             |             |            |             |             |             |            |
|      |                     |            |          |                                                                                                    |                   |                        | Order<br>Previous Planned Repler                | N                                                                                                    |            |             |             |             |            |            |             |             |             |            |             |             |             |            |
|      |                     |            |          |                                                                                                    |                   |                        | Planned Replenishment                           | E                                                                                                    |            |             |             |             |            |            |             |             |             |            |             |             |             |            |
|      |                     |            |          |                                                                                                    |                   |                        | Published Replenishmen<br>In transit            | t .                                                                                                    | 0          | 0           | 0           | 0           | 0          | 0          | 0           | 0           | 0           | 0          | 0           | 0           | 0           | 0          |
|      |                     |            |          |                                                                                                    |                   |                        | Target stock                                    |                                                                                                    |            |             |             |             |            |            |             |             |             |            |             |             |             |            |
|      |                     |            |          |                                                                                                    |                   |                        | Projected stock<br>Rebliched Brojected Sto      | 4                                                                                                    | 160        | -160        | -160        | -160        | -160       | -160       | -160        | -160        | -160        | -160       | -160        | -160        | -160        | -160       |
|      |                     |            |          |                                                                                                    |                   |                        | Minimum proposal                                |                                                                                                    | 160        | 260         | 260         | 260         | 260        | 260        | 260         | 260         | 260         | 260        | 260         | 260         | 260         | 260        |
|      |                     |            |          |                                                                                                    |                   |                        | Maximum proposal                                |                                                                                                    | 60         | 660         | 660         | 660         | 660        | 660        | 660         | 660         | 660         | 660        | 660         | 660         | 660         | 660        |
|      |                     |            |          |                                                                                                    |                   |                        | Shipments<br>Receipts                           |                                                                                                    |            |             |             |             |            |            |             |             |             |            |             |             |             |            |
|      |                     |            |          |                                                                                                    |                   |                        | Days of Supply                                  |                                                                                                    | 0          | 0           | 0           | 0           | 0          | 0          | 0           | 0           | 0           | 0          | 0           | 0           | 0           | 0          |
|      |                     |            |          |                                                                                                    |                   |                        | Canceled Replenishment                          |                                                                                                    |            |             |             |             |            |            |             |             |             |            |             |             |             |            |
|      |                     |            | 3.170    |                                                                                                    | Relative Minimum  | 25 5 - 5 2024          | Course downed                                   |                                                                                                    |            |             |             |             |            |            |             |             |             |            |             |             |             |            |
| -    |                     |            | 5 0.00   |                                                                                                    | SLOW MITERIAN     | 20 100 2024            | Net demand                                      |                                                                                                    |            |             |             |             |            |            |             |             |             |            |             |             |             |            |
|      |                     |            |          |                                                                                                    |                   |                        | Order<br>Previous Planned Banks                 | 4                                                                                                    |            |             |             |             |            |            |             |             |             |            |             |             |             |            |
|      |                     |            |          |                                                                                                    |                   |                        | Planned Replenishment                           | E                                                                                                    |            |             |             |             |            |            |             |             |             |            |             |             |             |            |
|      |                     |            |          |                                                                                                    |                   |                        | Published Replenishmen                          | e                                                                                                    |            |             |             |             |            |            |             |             |             |            |             |             |             |            |
|      |                     |            |          |                                                                                                    |                   |                        | In transit<br>Target stock                      |                                                                                                    | 0          | 0           | 0           | 0           | 0          | 0          | 0           | 0           | 0           | 0          | 0           | 0           | 0           | 0          |
|      |                     |            |          |                                                                                                    |                   |                        | Projected stock                                 |                                                                                                    | 20         | 20          | 20          | 20          | 20         | 20         | 20          | 20          | 20          | 20         | 20          | 20          | 20          | 20         |
|      |                     |            |          |                                                                                                    |                   |                        | Published Projected Sto<br>Minimum proposal     | d                                                                                                    | 20         | 20          | 20          | 20          | 20         | 20         | 20          | 20          | 20          | 20         | 20          | 20          | 20          | 20         |
|      |                     |            |          |                                                                                                    |                   |                        | Maximum proposal                                | 4                                                                                                    | 180        | 480         | 480         | 480         | 480        | 480        | 480         | 480         | 480         | 480        | 480         | 480         | 480         | 480        |
|      |                     |            |          |                                                                                                    |                   |                        | Shipments                                       |                                                                                                    |            |             |             |             |            |            |             |             |             |            |             |             |             |            |
|      |                     |            |          |                                                                                                    |                   |                        | Days of Supply                                  |                                                                                                    | 51         | 50          | 49          | 48          | 47         | 46         | 45          | 44          | 43          | 42         | 41          | 40          | 39          | 38         |
|      |                     |            |          |                                                                                                    |                   |                        | Canceled Replenishment                          |                                                                                                    |            |             |             |             |            |            |             |             |             |            |             |             |             |            |
|      |                     |            |          |                                                                                                    |                   |                        | Order received                                  |                                                                                                    |            |             |             |             |            |            |             |             |             |            |             |             |             |            |
| EA   |                     |            | 3 USD    |                                                                                                    | Above Maximum     | 26 Feb 2024            | Gross demand                                    |                                                                                                    | 20         |             |             |             |            |            |             |             |             |            |             |             |             |            |
|      |                     |            |          |                                                                                                    |                   |                        | Order                                           |                                                                                                    |            |             |             |             |            |            |             |             |             |            |             |             |             |            |
|      |                     |            |          |                                                                                                    |                   |                        | Previous Planned Repler                         | si internet internet interne |            |             |             |             |            |            |             |             |             |            |             |             |             |            |
|      |                     |            |          |                                                                                                    |                   |                        | Planned Replenishment<br>Published Replenishmen | E C                                                                                                    |            |             |             |             |            |            |             |             |             |            |             |             |             |            |
|      |                     |            |          |                                                                                                    |                   |                        | In transit                                      |                                                                                                    | 0          | 0           | 0           | 0           | 0          | 0          | 0           | 0           | 0           | 0          | 0           | 0           | 0           | 0          |
|      |                     |            |          |                                                                                                    |                   |                        | Target stock                                    |                                                                                                    | 120        | 430         | 430         | 470         | 420        | 430        | 420         | 470         | 420         | 120        | 470         | 470         | 430         | 430        |
|      |                     |            |          |                                                                                                    |                   |                        | Published Projected Sto                         | a .                                                                                                    | 120        | 420         | 420         | 420         | 420        | 420        | 420         | 420         | 420         | 420        | 420         | 420         | 420         | 420        |
|      |                     |            |          |                                                                                                    |                   |                        | Minimum proposal                                | 4                                                                                                    | 120        | -320        | -320        | -320        | -320       | -320       | -320        | -320        | -320        | -320       | -320        | -320        | -320        | -320       |
|      |                     |            |          |                                                                                                    |                   |                        | Shipments                                       |                                                                                                    | 120        | -120        | -120        | -120        | -120       | -120       | -120        | -120        | -120        | -120       | -120        | -120        | -120        | -120       |
|      |                     |            |          |                                                                                                    |                   |                        | Receipts                                        |                                                                                                    |            |             |             |             |            |            |             |             |             |            |             |             |             |            |
|      |                     |            |          |                                                                                                    |                   |                        | Days of Supply<br>Canceled Replenishment        |                                                                                                    | 51         | 50          | 49          | 48          | 47         | 46         | 45          | 44          | 43          | 42         | 41          | 40          | 39          | 38         |
|      |                     |            |          |                                                                                                    |                   |                        | Order received                                  |                                                                                                    |            |             |             |             |            |            |             |             |             |            |             |             |             |            |
| EA   |                     |            | 3 USD    |                                                                                                    | Out Of Stock      | 1 Apr 2024             | Gross demand                                    |                                                                                                    | 10         |             |             |             |            | 500        |             |             |             |            |             |             |             |            |
|      |                     |            |          |                                                                                                    |                   |                        | Net demand                                      |                                                                                                    |            |             |             |             |            |            |             |             |             |            |             |             |             |            |
|      |                     |            |          |                                                                                                    |                   |                        | Previous Planned Replet                         | 4                                                                                                    |            |             |             |             |            |            |             |             |             |            |             |             |             |            |
|      |                     |            |          |                                                                                                    |                   |                        | Planned Replenishment                           | 8                                                                                                    |            |             |             |             |            |            |             |             |             |            |             |             |             |            |
|      |                     |            |          |                                                                                                    |                   |                        | Published Reprenishmen                          | c                                                                                                    | 0          | 0           | 0           | 0           | 0          | 0          | 0           | 0           | 0           | 0          | 0           | 0           | 0           | 0          |
|      |                     |            |          |                                                                                                    |                   |                        | Target stock                                    |                                                                                                    |            |             |             |             |            |            |             |             |             |            |             |             |             |            |
|      |                     |            |          |                                                                                                    |                   |                        | Projected stock<br>Published Projected Sto      | 4                                                                                                    | 130        | 430         | 430         | 430         | 430        | -70        | -70         | -70         | -70         | -70        | -70         | -70         | -70         | -70        |
|      |                     |            |          |                                                                                                    |                   |                        | Minimum proposal                                | 4                                                                                                    | 30         | -330        | -330        | -330        | -330       | 170        | 170         | 170         | 170         | 170        | 170         | 170         | 170         | 170        |
|      |                     |            |          |                                                                                                    |                   |                        | Maximum proposal<br>Shiomentr                   |                                                                                                    | 70         | 70          | 70          | 70          | 70         | \$70       | 570         | 570         | 570         | 570        | 570         | 570         | 570         | 570        |
|      |                     |            |          |                                                                                                    |                   |                        | Receipts                                        |                                                                                                    |            |             |             |             |            |            |             |             |             |            |             |             |             |            |
|      |                     |            |          |                                                                                                    |                   |                        | Days of Supply                                  |                                                                                                    | 4          | 3           | 2           | 1           | 0          | 0          | 0           | 0           | 0           | 0          | 0           | 0           | 0           | 0          |
|      |                     |            |          |                                                                                                    |                   |                        | Order received                                  |                                                                                                    |            |             |             |             |            |            |             |             |             |            |             |             |             |            |
| FA   |                     |            | 3 USD    |                                                                                                    | On Track          |                        | Gross demand                                    |                                                                                                    | 10         |             |             |             |            |            |             |             |             |            |             |             |             |            |
|      |                     |            |          |                                                                                                    |                   |                        | Net demand                                      |                                                                                                    |            |             |             |             |            |            |             |             |             |            |             |             |             |            |
|      |                     |            |          |                                                                                                    |                   |                        | Order<br>Provincer Planned Province             | -                                                                                                    |            |             |             |             |            |            |             |             |             |            |             |             |             |            |
|      |                     |            |          |                                                                                                    |                   |                        | Planned Replenishment                           | E                                                                                                    |            |             |             |             |            |            |             |             |             |            |             |             |             |            |
|      |                     |            |          |                                                                                                    |                   | _                      | Published Replenishmen                          | e                                                                                                    | 0          |             |             |             |            |            |             |             |             |            |             |             |             | -          |
|      |                     |            |          |                                                                                                    |                   |                        | in clarat                                       |                                                                                                    | 0          | 0           | 0           | 0           | 0          | 0          | 0           | a           | 0           | 0          | 0           | 0           | J           | U          |

The Planning Horizon in buyer settings is set to 180 days for 'Replenishment orders' process type

| Planning settings                                                                                      |                      |                                                                                                    |                   |
|----------------------------------------------------------------------------------------------------|----------------------|----------------------------------------------------------------------------------------------------|-------------------|
| General Manage views Assign suppliers Attributes library                                               |                      |                                                                                                    |                   |
| Assign configurations to suppliers and supplier groups and manage settings for planning collaboration. |                      |                                                                                                    | Add configuration |
| ∽ System default settings                                                                              |                      |                                                                                                    | 1                 |
| Planning process                                                                                       |                      |                                                                                                    |                   |
| Supplier managed inventory                                                                             |                      | Forecast                                                                                            |                   |
| Process type                                                                                           | Replenishment orders | Allow suppliers to view forecast data                                                               | No                |
| Replenishment horizon, in number of days                                                               | 180                  | Allow suppliers to commit to forecast data                                                          | No                |
| Replenishment time bucket                                                                              | Daily                | Forecast commit horizon, in days                                                                    | 1095              |
| Allow suppliers to edit price                                                                          | No                   | Forecast commit lock horizon, in days                                                               | 0                 |
| Refresh planning data from current date                                                                | No                   | Use time series end date to populate forecast data                                                  | No                |
| Require suppliers to replenish within the proposed range<br>of minimum and maximum quantities          | No                   | Forecast commit time bucket                                                                         | All               |
| Allow suppliers to send planned replenishment                                                          | No                   | Refresh forecast data from current date                                                             | No                |
| Maximum number of line items allowed in renlanishment                                                  | 100                  | Match transaction quantities to transactional key figures even if coming from a different system ID | No                |
| orders                                                                                                 | 100                  | Clear buyer-sent key figures in forecast when planning item with no time-series data is received    | No                |
| Match transaction quantities to transactional key figures even if coming from a different system ID    | No                   |                                                                                                    |                   |
| Allow suppliers to edit supplier stock on hand                                                         | No                   |                                                                                                    |                   |
| Manufacturing visibility                                                                               |                      | Component planning collaboration                                                                    |                   |
| Planning horizon, in number of days                                                                    | 180                  | Enable component planning collaboration                                                             | No                |
| Must match Customer part ID and Customer location with existing records                                | No                   |                                                                                                    |                   |

## Feature Details Sort by planned projected stock status

As a supplier or buyer planning user, when you create Replenishment job, the **Upload/Download Job** page now displays a checkbox with the label '**Sort by planned projected stock status**'

| Create/Edit Job       |                                                               |                         |                                                                    | ×   |
|-----------------------|---------------------------------------------------------------|-------------------------|--------------------------------------------------------------------|-----|
| * Name:               | repl_daily_180day_horizon                                     | * Туре:                 | Replenishment ~                                                    |     |
| Job Search Criteria   |                                                               |                         |                                                                    |     |
| * Customer:           | planbuy-sep27@ariba.com                                       | Program code:           |                                                                    |     |
| Supplier part number: |                                                               | Planner code:           |                                                                    |     |
| Buyer part number:    |                                                               | Part category:          |                                                                    |     |
| Product family:       |                                                               | Part type:              |                                                                    |     |
| Product sub-family:   |                                                               | Manufacturing type:     |                                                                    |     |
| Location:             |                                                               | Line of business:       |                                                                    |     |
| Customer view :       | All Views 🗸                                                   | * Time bucket:          | Weekly                                                             |     |
|                       | Download planning item attributes on all rows                 | * Start:                | Current ~                                                          |     |
|                       | Only download planning records with positive or negative data | ve time series * End:   | After V 52 weeks (i)                                               |     |
|                       | Sort by planned projected stock status ()                     | Report period:          | From Current to (Current + 52 weeks)<br>26 Feb 2024 to 17 Feb 2025 |     |
|                       |                                                               | Buyer last modified:    |                                                                    |     |
|                       |                                                               | Supplier last modified: |                                                                    |     |
|                       |                                                               |                         | Cancel                                                             | ave |

## Feature Details Sort by planned projected stock status in 180 day Horizon

When you check this checkbox '**Sort by planned projected stock status**', the downloaded Excel file sorts the planning records in order of how critical their planned projected stock situation is for future time buckets using the sorting algorithm.

| hment order |            |          | Planned acceptance | Planned Projected                    | Planned Projected |                                                                                                    |                                                                                               |                                                                                                    |                                                                                                    |                                                                                                    |                                                                                                    |                                                                                                    |                                                                                                    |                                                                                                    |                                                                                                    |                                                                                                    |                                                                                                    |                                                                                                    |                                                                                                 |                                                                                                    |                                                                                                    |                                                                                                    |                                                                                                 |
|-------------|------------|----------|--------------------|--------------------------------------|-------------------|----------------------------------------------------------------------------------------------------|-----------------------------------------------------------------------------------------------|----------------------------------------------------------------------------------------------------|----------------------------------------------------------------------------------------------------|----------------------------------------------------------------------------------------------------|----------------------------------------------------------------------------------------------------|----------------------------------------------------------------------------------------------------|----------------------------------------------------------------------------------------------------|----------------------------------------------------------------------------------------------------|----------------------------------------------------------------------------------------------------|----------------------------------------------------------------------------------------------------|----------------------------------------------------------------------------------------------------|----------------------------------------------------------------------------------------------------|-------------------------------------------------------------------------------------------------|----------------------------------------------------------------------------------------------------|----------------------------------------------------------------------------------------------------|----------------------------------------------------------------------------------------------------|-------------------------------------------------------------------------------------------------|
|             | Unit price | Currency | days               | Stock Status                         | Stock Status Date | Key figures                                                                                                    | 26 Feb 2024                                                                                   | 4 Mar 2024                                                                                                    | 11 Mar 2024                                                                                                    | 18 Mar 2024                                                                                                    | 25 Mar 2024                                                                                                 | 1 Apr 2024                                                                                                    | 8 Apr 2024                                                                                             | 15 Apr 2024                                                                                                    | 22 Apr 2024                                                                                                    | 29 Apr 2024                                                                                                    | 6 May 2024                                                                                                    | 13 May 2024                                                                                                    | 20 May 2024                                                                                     | 27 May 2024                                                                                                    | 3 Jun 2024                                                                                                    | 10 Jun 2024                                                                                             |                                                                                                 |
|             |            | 3 USD    |                    | Out Of Stock                         | 26 Feb 2024       | Gross demand                                                                                                    |                                                                                               | 600                                                                                                    |                                                                                                    |                                                                                                    |                                                                                                    |                                                                                                    |                                                                                                    |                                                                                                    |                                                                                                    |                                                                                                    |                                                                                                    |                                                                                                    |                                                                                                 |                                                                                                    |                                                                                                    |                                                                                                    |                                                                                                 |
|             |            |          |                    |                                      |                   | Net demand                                                                                                    |                                                                                               |                                                                                                    |                                                                                                    |                                                                                                    |                                                                                                    |                                                                                                    |                                                                                                    |                                                                                                    |                                                                                                    |                                                                                                    |                                                                                                    |                                                                                                    |                                                                                                 |                                                                                                    |                                                                                                    |                                                                                                    |                                                                                                 |
|             |            |          |                    |                                      |                   | Order                                                                                                    |                                                                                               |                                                                                                    |                                                                                                    |                                                                                                    |                                                                                                    |                                                                                                    |                                                                                                    |                                                                                                    |                                                                                                    |                                                                                                    |                                                                                                    |                                                                                                    |                                                                                                 |                                                                                                    |                                                                                                    |                                                                                                    |                                                                                                 |
|             |            |          |                    |                                      |                   | Previous Planned Reple                                                                                                    | ani                                                                                           |                                                                                                    |                                                                                                    |                                                                                                    |                                                                                                    |                                                                                                    |                                                                                                    |                                                                                                    |                                                                                                    |                                                                                                    |                                                                                                    |                                                                                                    |                                                                                                 |                                                                                                    |                                                                                                    |                                                                                                    |                                                                                                 |
|             |            |          |                    |                                      |                   | Planned Replenishment                                                                                                    | t E                                                                                           |                                                                                                    |                                                                                                    |                                                                                                    |                                                                                                    |                                                                                                    |                                                                                                    |                                                                                                    |                                                                                                    |                                                                                                    |                                                                                                    |                                                                                                    |                                                                                                 |                                                                                                    |                                                                                                    |                                                                                                    |                                                                                                 |
|             |            |          |                    |                                      |                   | Published Replenishmen                                                                                                    | nt                                                                                            |                                                                                                    |                                                                                                    |                                                                                                    |                                                                                                    |                                                                                                    |                                                                                                    |                                                                                                    |                                                                                                    |                                                                                                    |                                                                                                    |                                                                                                    |                                                                                                 |                                                                                                    |                                                                                                    |                                                                                                    |                                                                                                 |
|             |            |          |                    |                                      |                   | In transit                                                                                                    |                                                                                               | 0                                                                                                    | 0                                                                                                    | 0                                                                                                    | 0                                                                                                    | 0                                                                                                    | 0                                                                                                    | 0                                                                                                    | 0                                                                                                    | 0                                                                                                    | 0                                                                                                    | 0                                                                                                    | 0                                                                                               | 0                                                                                                    | 0                                                                                                    | 0                                                                                                    | 0                                                                                               |
|             |            |          |                    |                                      |                   | Target stock                                                                                                    |                                                                                               |                                                                                                    |                                                                                                    |                                                                                                    |                                                                                                    |                                                                                                    |                                                                                                    |                                                                                                    |                                                                                                    |                                                                                                    |                                                                                                    |                                                                                                    |                                                                                                 |                                                                                                    |                                                                                                    |                                                                                                    |                                                                                                 |
|             |            |          |                    |                                      |                   | Projected stock                                                                                                    |                                                                                               | -160                                                                                                    | -160                                                                                                    | -160                                                                                                    | -160                                                                                                    | -160                                                                                                    | -160                                                                                                   | -160                                                                                                    | -160                                                                                                    | -160                                                                                                    | -160                                                                                                    | -160                                                                                                    | -160                                                                                            | -160                                                                                                    | -160                                                                                                    | -160                                                                                                    | -160                                                                                            |
|             |            |          |                    |                                      |                   | Published Projected Sto                                                                                                    | od                                                                                            | -160                                                                                                    | -160                                                                                                    | -160                                                                                                    | -160                                                                                                    | -160                                                                                                    | -160                                                                                                   | -160                                                                                                    | -160                                                                                                    | -160                                                                                                    | -160                                                                                                    | -160                                                                                                    | -160                                                                                            | -160                                                                                                    | -160                                                                                                    | -160                                                                                                    | -160                                                                                            |
|             |            |          |                    |                                      |                   | Minimum proposal                                                                                                    |                                                                                               | 260                                                                                                    | 260                                                                                                    | 260                                                                                                    | 260                                                                                                    | 260                                                                                                    | 260                                                                                                    | 260                                                                                                    | 260                                                                                                    | 260                                                                                                    | 260                                                                                                    | 260                                                                                                    | 260                                                                                             | 260                                                                                                    | 260                                                                                                    | 260                                                                                                    | 260                                                                                             |
|             |            |          |                    |                                      |                   | Maximum proposal                                                                                                    |                                                                                               | 660                                                                                                    | 660                                                                                                    | 660                                                                                                    | 660                                                                                                    | 660                                                                                                    | 660                                                                                                    | 660                                                                                                    | 660                                                                                                    | 660                                                                                                    | 660                                                                                                    | 660                                                                                                    | 660                                                                                             | 660                                                                                                    | 660                                                                                                    | 660                                                                                                    | 660                                                                                             |
|             |            |          |                    |                                      |                   | Shipments                                                                                                    |                                                                                               |                                                                                                    |                                                                                                    |                                                                                                    |                                                                                                    |                                                                                                    |                                                                                                    |                                                                                                    |                                                                                                    |                                                                                                    |                                                                                                    |                                                                                                    |                                                                                                 |                                                                                                    |                                                                                                    |                                                                                                    |                                                                                                 |
|             |            |          |                    |                                      |                   | Receipts                                                                                                    |                                                                                               |                                                                                                    |                                                                                                    |                                                                                                    |                                                                                                    |                                                                                                    |                                                                                                    |                                                                                                    |                                                                                                    |                                                                                                    |                                                                                                    |                                                                                                    |                                                                                                 |                                                                                                    |                                                                                                    |                                                                                                    |                                                                                                 |
|             |            |          |                    |                                      |                   | Days of Supply                                                                                                    |                                                                                               | 0                                                                                                    | 0                                                                                                    | 0                                                                                                    | 0                                                                                                    | 0                                                                                                    | 0                                                                                                    | 0                                                                                                    | 0                                                                                                    | 0                                                                                                    | 0                                                                                                    | 0                                                                                                    | 0                                                                                               | 0                                                                                                    | 0                                                                                                    | 0                                                                                                    | 0                                                                                               |
|             |            |          |                    |                                      |                   | Canceled Replenishmen                                                                                                    | vt                                                                                            |                                                                                                    |                                                                                                    |                                                                                                    |                                                                                                    |                                                                                                    |                                                                                                    |                                                                                                    |                                                                                                    |                                                                                                    |                                                                                                    |                                                                                                    |                                                                                                 |                                                                                                    |                                                                                                    |                                                                                                    |                                                                                                 |
|             |            |          |                    |                                      |                   | under received                                                                                                    |                                                                                               |                                                                                                    |                                                                                                    |                                                                                                    |                                                                                                    |                                                                                                    |                                                                                                    |                                                                                                    |                                                                                                    |                                                                                                    |                                                                                                    |                                                                                                    |                                                                                                 |                                                                                                    |                                                                                                    |                                                                                                    |                                                                                                 |
|             |            | 3 160    |                    | Out Of Stock                         | 1.6               | Grove domand                                                                                                    |                                                                                               | 10                                                                                                    |                                                                                                    |                                                                                                    |                                                                                                    |                                                                                                    | 500                                                                                                    |                                                                                                    |                                                                                                    |                                                                                                    |                                                                                                    |                                                                                                    |                                                                                                 |                                                                                                    |                                                                                                    |                                                                                                    |                                                                                                 |
|             |            | 5 0.55   |                    | Out OF STOCK                         | 1 Apr 2024        | Net demand                                                                                                    |                                                                                               |                                                                                                    |                                                                                                    |                                                                                                    |                                                                                                    |                                                                                                    | ~                                                                                                    |                                                                                                    |                                                                                                    |                                                                                                    |                                                                                                    |                                                                                                    |                                                                                                 |                                                                                                    |                                                                                                    |                                                                                                    |                                                                                                 |
|             |            |          |                    |                                      |                   | Order                                                                                                    |                                                                                               |                                                                                                    |                                                                                                    |                                                                                                    |                                                                                                    |                                                                                                    |                                                                                                    |                                                                                                    |                                                                                                    |                                                                                                    |                                                                                                    |                                                                                                    |                                                                                                 |                                                                                                    |                                                                                                    |                                                                                                    |                                                                                                 |
|             |            |          |                    |                                      |                   | Previous Planned Realer                                                                                                    | n l                                                                                           |                                                                                                    |                                                                                                    |                                                                                                    |                                                                                                    |                                                                                                    |                                                                                                    |                                                                                                    |                                                                                                    |                                                                                                    |                                                                                                    |                                                                                                    |                                                                                                 |                                                                                                    |                                                                                                    |                                                                                                    |                                                                                                 |
|             |            |          |                    |                                      |                   | Planned Replenishment                                                                                                    |                                                                                               |                                                                                                    |                                                                                                    |                                                                                                    |                                                                                                    |                                                                                                    |                                                                                                    |                                                                                                    |                                                                                                    |                                                                                                    |                                                                                                    |                                                                                                    |                                                                                                 |                                                                                                    |                                                                                                    |                                                                                                    |                                                                                                 |
|             |            |          |                    |                                      |                   | Published Replenishmen                                                                                                    | nt                                                                                            |                                                                                                    |                                                                                                    |                                                                                                    |                                                                                                    |                                                                                                    |                                                                                                    |                                                                                                    |                                                                                                    |                                                                                                    |                                                                                                    |                                                                                                    |                                                                                                 | 1                                                                                                    |                                                                                                    |                                                                                                    |                                                                                                 |
|             |            |          |                    |                                      |                   | In transit                                                                                                    |                                                                                               | 0                                                                                                    | 0                                                                                                    | 0                                                                                                    | 0                                                                                                    | 0                                                                                                    | 0                                                                                                    | 0                                                                                                    | 0                                                                                                    | 0                                                                                                    | 0                                                                                                    | 0                                                                                                    | 0                                                                                               | 0                                                                                                    | 0                                                                                                    | 0                                                                                                    | 0                                                                                               |
|             |            |          |                    |                                      |                   | Target stock                                                                                                    |                                                                                               |                                                                                                    |                                                                                                    |                                                                                                    |                                                                                                    |                                                                                                    |                                                                                                    |                                                                                                    |                                                                                                    |                                                                                                    |                                                                                                    |                                                                                                    |                                                                                                 |                                                                                                    |                                                                                                    |                                                                                                    | -                                                                                               |
|             |            |          |                    |                                      |                   | Projected stock                                                                                                    |                                                                                               | 430                                                                                                    | 430                                                                                                    | 430                                                                                                    | 430                                                                                                    | 430                                                                                                    | -70                                                                                                    | -70                                                                                                    | -70                                                                                                    | -70                                                                                                    | -70                                                                                                    | -70                                                                                                    | -70                                                                                             | -70                                                                                                    | -70                                                                                                    | -70                                                                                                    | -70                                                                                             |
|             |            |          |                    |                                      |                   | Published Projected Sto                                                                                                    | od                                                                                            | 430                                                                                                    | 430                                                                                                    | 430                                                                                                    | 430                                                                                                    | 430                                                                                                    | -70                                                                                                    | -70                                                                                                    | -70                                                                                                    | -70                                                                                                    | -70                                                                                                    | -70                                                                                                    | -70                                                                                             | -70                                                                                                    | -70                                                                                                    | -70                                                                                                    | -70                                                                                             |
|             |            |          |                    |                                      |                   | Minimum proposal                                                                                                    |                                                                                               | -330                                                                                                    | -330                                                                                                    | -330                                                                                                    | -330                                                                                                    | -330                                                                                                    | 170                                                                                                    | 170                                                                                                    | 170                                                                                                    | 170                                                                                                    | 170                                                                                                    | 170                                                                                                    | 170                                                                                             | 170                                                                                                    | 170                                                                                                    | 170                                                                                                    | 170                                                                                             |
|             |            |          |                    |                                      |                   | Maximum proposal                                                                                                    |                                                                                               | 70                                                                                                    | 70                                                                                                    | 70                                                                                                    | 70                                                                                                    | 70                                                                                                    | 570                                                                                                    | 570                                                                                                    | 570                                                                                                    | 570                                                                                                    | 570                                                                                                    | 570                                                                                                    | 570                                                                                             | 570                                                                                                    | 570                                                                                                    | 570                                                                                                    | 570                                                                                             |
|             |            |          |                    |                                      |                   | Shipments                                                                                                    |                                                                                               |                                                                                                    |                                                                                                    |                                                                                                    |                                                                                                    |                                                                                                    |                                                                                                    |                                                                                                    |                                                                                                    |                                                                                                    |                                                                                                    |                                                                                                    |                                                                                                 |                                                                                                    |                                                                                                    |                                                                                                    |                                                                                                 |
|             |            |          |                    |                                      |                   | Receipts                                                                                                    |                                                                                               |                                                                                                    |                                                                                                    |                                                                                                    |                                                                                                    |                                                                                                    |                                                                                                    |                                                                                                    |                                                                                                    |                                                                                                    |                                                                                                    |                                                                                                    |                                                                                                 |                                                                                                    |                                                                                                    |                                                                                                    |                                                                                                 |
|             |            |          |                    |                                      |                   | Days of Supply                                                                                                    |                                                                                               | 4                                                                                                    | 3                                                                                                    | 2                                                                                                    | 1                                                                                                    | 0                                                                                                    | 0                                                                                                    | 0                                                                                                    | 0                                                                                                    | 0                                                                                                    | 0                                                                                                    | 0                                                                                                    | 0                                                                                               | 0                                                                                                    | 0                                                                                                    | 0                                                                                                    | 0                                                                                               |
|             |            |          |                    |                                      |                   | Canceled Replenishmen                                                                                                    | vt                                                                                            |                                                                                                    |                                                                                                    |                                                                                                    |                                                                                                    |                                                                                                    |                                                                                                    |                                                                                                    |                                                                                                    |                                                                                                    |                                                                                                    |                                                                                                    |                                                                                                 |                                                                                                    |                                                                                                    |                                                                                                    |                                                                                                 |
|             |            |          |                    |                                      |                   | Order received                                                                                                    |                                                                                               |                                                                                                    |                                                                                                    |                                                                                                    |                                                                                                    |                                                                                                    |                                                                                                    |                                                                                                    |                                                                                                    |                                                                                                    |                                                                                                    |                                                                                                    |                                                                                                 |                                                                                                    |                                                                                                    |                                                                                                    | _                                                                                               |
|             |            |          |                    | Balance & Kinimum                    | 20.000            | Constant and                                                                                                    |                                                                                               | 430                                                                                                    |                                                                                                    |                                                                                                    |                                                                                                    |                                                                                                    |                                                                                                    |                                                                                                    |                                                                                                    |                                                                                                    |                                                                                                    |                                                                                                    |                                                                                                 |                                                                                                    |                                                                                                    |                                                                                                    |                                                                                                 |
|             |            | A 17511  |                    | BRIOW MIRETURE                       | 26 FED 2024       | Gross demand                                                                                                    |                                                                                               | 420                                                                                                    |                                                                                                    |                                                                                                    |                                                                                                    |                                                                                                    |                                                                                                    |                                                                                                    |                                                                                                    |                                                                                                    |                                                                                                    |                                                                                                    |                                                                                                 |                                                                                                    |                                                                                                    |                                                                                                    |                                                                                                 |
|             |            | 5 050    |                    |                                      |                   | black descended                                                                                                    |                                                                                               |                                                                                                    |                                                                                                    |                                                                                                    |                                                                                                    |                                                                                                    |                                                                                                    |                                                                                                    |                                                                                                    |                                                                                                    |                                                                                                    |                                                                                                    |                                                                                                 |                                                                                                    |                                                                                                    |                                                                                                    |                                                                                                 |
|             |            |          |                    |                                      |                   | Net demand<br>Order                                                                                                    |                                                                                               |                                                                                                    |                                                                                                    |                                                                                                    |                                                                                                    |                                                                                                    |                                                                                                    |                                                                                                    |                                                                                                    |                                                                                                    |                                                                                                    |                                                                                                    |                                                                                                 |                                                                                                    |                                                                                                    |                                                                                                    |                                                                                                 |
|             |            |          |                    |                                      |                   | Order<br>Previous Planned Benle                                                                                                    | -                                                                                             |                                                                                                    |                                                                                                    |                                                                                                    |                                                                                                    |                                                                                                    |                                                                                                    |                                                                                                    |                                                                                                    |                                                                                                    |                                                                                                    |                                                                                                    |                                                                                                 |                                                                                                    |                                                                                                    |                                                                                                    |                                                                                                 |
|             |            |          |                    |                                      |                   | Net demand<br>Order<br>Previous Planned Reple<br>Planned Replenishment                                                                                                    | eni<br>F E                                                                                    |                                                                                                    |                                                                                                    |                                                                                                    |                                                                                                    |                                                                                                    |                                                                                                    |                                                                                                    |                                                                                                    |                                                                                                    |                                                                                                    |                                                                                                    |                                                                                                 |                                                                                                    |                                                                                                    |                                                                                                    |                                                                                                 |
|             |            |          |                    |                                      |                   | Net demand<br>Order<br>Previous Planned Reple<br>Planned Replenishment<br>Published Replenishment                                                                                                    | eni<br>t E<br>nt                                                                              |                                                                                                    |                                                                                                    |                                                                                                    |                                                                                                    |                                                                                                    |                                                                                                    |                                                                                                    |                                                                                                    |                                                                                                    |                                                                                                    |                                                                                                    |                                                                                                 |                                                                                                    |                                                                                                    |                                                                                                    |                                                                                                 |
|             |            |          |                    |                                      |                   | Net demand<br>Order<br>Previous Planned Reple<br>Planned Replenishment<br>Published Replenishmer<br>In transit                                                                                                    | eni<br>t E<br>nt                                                                              | 0                                                                                                    | 0                                                                                                    | 0                                                                                                    | 0                                                                                                    | 0                                                                                                    | 0                                                                                                    | 0                                                                                                    | 0                                                                                                    | 0                                                                                                    | 0                                                                                                    | 0                                                                                                    | 0                                                                                               | 0                                                                                                    | 0                                                                                                    | 0                                                                                                    | 0                                                                                               |
|             |            |          |                    |                                      |                   | Net demand<br>Order<br>Previous Planned Reple<br>Planned Replenishment<br>Published Replenishmen<br>In transit<br>Target stock                                                                                                    | eni<br>E E                                                                                    | 0                                                                                                    | 0                                                                                                    | 0                                                                                                    | 0                                                                                                    | 0                                                                                                    | 0                                                                                                    | 0                                                                                                    | 0                                                                                                    | 0                                                                                                    | 0                                                                                                    | 0                                                                                                    | 0                                                                                               | 0                                                                                                    | 0                                                                                                    | 0                                                                                                    | 0                                                                                               |
|             |            |          |                    |                                      |                   | Net demand<br>Order<br>Previous Planned Reple<br>Planned Replenishment<br>In transit<br>Target stock<br>Projected stock                                                                                                    | nni<br>t E<br>nt                                                                              | 0                                                                                                    | 0                                                                                                    | 0                                                                                                    | 0                                                                                                    | 0                                                                                                    | 0                                                                                                    | 0                                                                                                    | 0                                                                                                    | 0                                                                                                    | 0                                                                                                    | 0                                                                                                    | 0                                                                                               | 0                                                                                                    | 0                                                                                                    | 0                                                                                                    | 0                                                                                               |
|             |            |          |                    |                                      |                   | Net demand<br>Order<br>Previous Planned Reple<br>Planned Replenishment<br>Published Replenishmer<br>In transit<br>Target stock<br>Projected stock<br>Published Projected Sto                                                                                                    | nt<br>c                                                                                       | 0 20 20                                                                                                    | 0 20 20                                                                                                    | 0 20 20                                                                                                    | 0 20 20                                                                                                    | 0 20 20                                                                                                    | 0 20 20                                                                                                | 0 20 20                                                                                                    | 0 20 20                                                                                                    | 0 20 20                                                                                                    | 0<br>20<br>20                                                                                                 | 0 20 20                                                                                                    | 0 20 20                                                                                         | 0 20 20                                                                                                    | 0 20 20                                                                                                    | 0 20 20                                                                                                 | 0<br>20<br>20                                                                                   |
|             |            |          |                    |                                      |                   | Net demand<br>Order<br>Previous Planned Replen<br>Planned Replenishment<br>Published Replenishment<br>In transit<br>Target stock<br>Projected stock<br>Published Projected Sto<br>Minimum proposal                                                                                                    | ni<br>t E<br>nit                                                                              | 0<br>20<br>20<br>80                                                                                                  | 0<br>20<br>20<br>80                                                                                                 | 0<br>20<br>20<br>80                                                                                                    | 0<br>20<br>20<br>80                                                                                         | 0<br>20<br>20<br>80                                                                                                  | 0<br>20<br>20<br>80                                                                                    | 0<br>20<br>20<br>80                                                                                                    | 0<br>20<br>20<br>80                                                                                                    | 0<br>20<br>20<br>80                                                                                                    | 0<br>20<br>20<br>80                                                                                           | 0<br>20<br>20<br>80                                                                                                    | 0<br>20<br>20<br>80                                                                             | 0<br>20<br>20<br>80                                                                                                    | 0<br>20<br>20<br>80                                                                                                    | 0<br>20<br>20<br>80                                                                                     | 0<br>20<br>20                                                                                   |
|             |            |          |                    |                                      |                   | Net demand<br>Order<br>Previous Planned Replenishment<br>Published Replenishment<br>In transit<br>Target stock<br>Projected stock<br>Projected stock<br>Minimum proposal<br>Maximum proposal                                                                                                    | eni<br>E E<br>nt                                                                              | 0<br>20<br>20<br>80<br>450                                                                                           | 0<br>20<br>20<br>80<br>450                                                                                          | 0<br>20<br>20<br>80<br>480                                                                                                    | 0<br>20<br>20<br>80<br>480                                                                                  | 0<br>20<br>20<br>80<br>480                                                                                           | 0<br>20<br>20<br>80<br>480                                                                             | 0<br>20<br>20<br>80<br>480                                                                                             | 0<br>20<br>20<br>80<br>450                                                                                                    | 0<br>20<br>20<br>80<br>450                                                                                                    | 0<br>20<br>20<br>80<br>450                                                                                    | 0<br>20<br>20<br>80<br>450                                                                                                    | 0<br>20<br>20<br>80<br>480                                                                      | 0<br>20<br>20<br>80<br>450                                                                                                    | 0<br>20<br>20<br>80<br>480                                                                                                    | 0<br>20<br>20<br>80<br>480                                                                              | 0<br>20<br>20<br>80<br>480                                                                      |
|             |            |          |                    |                                      |                   | Net demand<br>Order<br>Previous Planned Reple<br>Planned Replenishment<br>Published Replenishment<br>In transit<br>Target stock<br>Projected stock<br>Published Projected Stock<br>Minimum proposal<br>Shipments                                                                                                    | ni<br>E<br>nt                                                                                 | 0<br>20<br>20<br>80<br>480                                                                                           | 0<br>20<br>20<br>80<br>480                                                                                          | 0<br>20<br>20<br>80<br>480                                                                                                    | 0<br>20<br>20<br>80<br>480                                                                                  | 0<br>20<br>20<br>80<br>480                                                                                           | 0<br>20<br>20<br>80<br>480                                                                             | 0<br>20<br>20<br>80<br>450                                                                                             | 0<br>20<br>20<br>80<br>480                                                                                                    | 0<br>20<br>20<br>80<br>480                                                                                                    | 0<br>20<br>20<br>80<br>480                                                                                    | 0<br>20<br>20<br>80<br>480                                                                                                    | 0<br>20<br>20<br>80<br>480                                                                      | 0<br>20<br>20<br>80<br>480                                                                                                    | 0<br>20<br>20<br>80<br>480                                                                                                    | 0<br>20<br>20<br>80<br>480                                                                              | 0<br>20<br>20<br>80<br>480                                                                      |
|             |            |          |                    |                                      |                   | Net demand<br>Order<br>Previous Planned Replei<br>Planned Replenishmer<br>In transit<br>Target stock<br>Projected stock<br>Published Projected Sto<br>Mainimum proposal<br>Mainimum proposal<br>Shipments<br>Receipts                                                                                                    | ni<br>E<br>D                                                                                  | 0<br>20<br>20<br>80<br>480                                                                                           | 0<br>20<br>20<br>80<br>450                                                                                          | 0<br>20<br>20<br>80<br>480                                                                                                    | 0<br>20<br>20<br>80<br>480                                                                                  | 0<br>20<br>20<br>80<br>480                                                                                           | 0<br>20<br>20<br>80<br>480                                                                             | 0<br>20<br>20<br>80<br>480                                                                                             | 0<br>20<br>20<br>80<br>480                                                                                                    | 0<br>20<br>20<br>80<br>480                                                                                                    | 0<br>20<br>20<br>80<br>480                                                                                    | 0<br>20<br>20<br>80<br>480                                                                                                    | 0<br>20<br>20<br>80<br>480                                                                      | 0<br>20<br>20<br>80<br>480                                                                                                    | 0<br>20<br>20<br>80<br>480                                                                                                    | 0<br>20<br>20<br>80<br>480                                                                              | 0<br>20<br>20<br>80<br>480                                                                      |
|             |            |          |                    |                                      |                   | Net demand<br>Order<br>Previous Planned Reple<br>Planned Replenichmen<br>In transit<br>Target stock<br>Projected stock<br>Published Projected Sto<br>Minimum proposal<br>Maximum proposal<br>Shipments<br>Receipts<br>Days of Supply                                                                                                    | ni<br>E E<br>nt                                                                               | 0<br>20<br>20<br>80<br>480                                                                                           | 0<br>20<br>20<br>80<br>480                                                                                          | 0<br>20<br>20<br>80<br>480                                                                                                    | 0<br>20<br>20<br>80<br>480                                                                                  | 0<br>20<br>20<br>80<br>480                                                                                           | 0<br>20<br>20<br>80<br>480                                                                             | 0<br>20<br>20<br>80<br>480<br>45                                                                                       | 0<br>20<br>20<br>80<br>480                                                                                                    | 0<br>20<br>20<br>80<br>480                                                                                                    | 0<br>20<br>20<br>480<br>42                                                                                    | 0<br>20<br>20<br>480<br>41                                                                                                    | 0<br>20<br>20<br>80<br>480                                                                      | 0<br>20<br>20<br>80<br>480                                                                                                    | 0<br>20<br>20<br>80<br>480                                                                                                    | 0<br>20<br>20<br>80<br>480                                                                              | 0<br>20<br>20<br>80<br>480                                                                      |
|             |            |          |                    |                                      |                   | Net demand<br>Order<br>Previous Hanned Replet<br>Hanned Repletishment<br>Published Repletishment<br>In transit<br>Projected stock<br>Published Projected Stock<br>Minimum proposal<br>Maimum proposal<br>Shipments<br>Receipts<br>Days of Supply<br>Canceled Repletishmen                                                                                                    | nni<br>e E<br>add                                                                             | 0<br>20<br>20<br>80<br>480                                                                                           | 0<br>20<br>20<br>80<br>480                                                                                          | 0<br>20<br>20<br>80<br>480                                                                                                    | 0<br>20<br>20<br>480<br>48                                                                                  | 0<br>20<br>20<br>80<br>480<br>47                                                                                     | 0<br>20<br>20<br>480<br>46                                                                             | 0<br>20<br>30<br>480<br>45                                                                                             | 0<br>20<br>20<br>89<br>480<br>44                                                                                                    | 0<br>20<br>20<br>80<br>480<br>43                                                                                                    | 0<br>20<br>20<br>80<br>480<br>42                                                                              | 0<br>20<br>20<br>480<br>41                                                                                                    | 0<br>20<br>20<br>80<br>480<br>40                                                                | 0<br>20<br>20<br>80<br>480                                                                                                    | 0<br>20<br>20<br>480<br>38                                                                                                    | 0<br>20<br>20<br>480<br>37                                                                              | 0<br>20<br>20<br>80<br>480<br>36                                                                |
|             |            |          |                    |                                      |                   | Net demand<br>Order<br>Previous Hanned Replet<br>Planned Repletishment<br>Published Repletishmen<br>In transit<br>Target stock<br>Published Projected stoc<br>Minimum proposal<br>Maimum proposal<br>Maimum proposal<br>Shipments<br>Receipts<br>Days of Supply<br>Canceled Repletishmen<br>Order received                                                                                                    | ni<br>E E<br>nt<br>300                                                                        | 0<br>20<br>20<br>80<br>480                                                                                           | 0<br>20<br>20<br>80<br>480                                                                                          | 0<br>20<br>20<br>80<br>450                                                                                                    | 0<br>20<br>20<br>80<br>480<br>48                                                                            | 0<br>20<br>20<br>80<br>450                                                                                           | 0<br>20<br>20<br>80<br>46                                                                              | 0<br>20<br>30<br>480<br>45                                                                                             | 0<br>20<br>20<br>80<br>490<br>44                                                                                                    | 0<br>20<br>20<br>80<br>450<br>43                                                                                                    | 0<br>20<br>20<br>80<br>480<br>42                                                                              | 0<br>20<br>20<br>80<br>480<br>41                                                                                                    | 0<br>20<br>80<br>450                                                                            | 0<br>20<br>20<br>80<br>480<br>39                                                                                                 | 0<br>20<br>20<br>480<br>38                                                                                                    | 0<br>20<br>20<br>480<br>37                                                                              | 0<br>20<br>80<br>480<br>36                                                                      |
|             |            |          |                    |                                      | 16 Seb 2014       | Net demand<br>Order<br>Previous Hanned Replet<br>Parned Repletishment<br>Parned Repletishment<br>Parnet State<br>Projected stock<br>Projected stock<br>Millimmum proposal<br>Makimum proposal<br>Skipments<br>Receipts<br>Days of Supply<br>Canceled Repletishment<br>Order received                                                                                                    | ni<br>E<br>ni<br>sol                                                                          | 0<br>20<br>20<br>80<br>480<br>51                                                                                     | 0<br>20<br>20<br>50<br>50                                                                                           | 0<br>20<br>20<br>80<br>480<br>49                                                                                                    | 0<br>20<br>20<br>80<br>480<br>48                                                                            | 0<br>20<br>20<br>80<br>480<br>47                                                                                     | 0<br>20<br>20<br>480<br>480                                                                            | 0<br>20<br>20<br>480<br>45                                                                                             | 0<br>20<br>20<br>80<br>480<br>44                                                                                                    | 0<br>20<br>20<br>80<br>450<br>43                                                                                                    | 0<br>20<br>20<br>50<br>480<br>42                                                                              | 0<br>20<br>20<br>50<br>480<br>41                                                                                                    | 0<br>20<br>20<br>80<br>480<br>40                                                                | 0<br>20<br>20<br>80<br>480<br>39                                                                                                 | 0<br>20<br>20<br>80<br>480<br>38                                                                                                    | 0<br>20<br>20<br>80<br>480<br>37                                                                        | 0<br>20<br>20<br>80<br>480<br>36                                                                |
|             |            | 3 USD    |                    | Above Maximum                        | 26 Feb 2024       | Net demand<br>Order<br>Previous Planned Replet<br>Planned Repletishment<br>Published Repletishment<br>In transit<br>Target stock<br>Published Projected stoc<br>Minimum proposal<br>Maximum proposal<br>Maximum proposal<br>Maximum proposal<br>Maximum proposal<br>Maximum proposal<br>Days of Supply<br>Canceled Repletishment<br>Order received<br>Encodemand                                                                                                    | ni<br>E<br>M                                                                                  | 0<br>20<br>20<br>80<br>480<br>51                                                                                     | 0<br>20<br>20<br>80<br>480                                                                                          | 0<br>20<br>20<br>80<br>450                                                                                                    | 0<br>20<br>20<br>80<br>480<br>48                                                                            | 0<br>20<br>20<br>80<br>450<br>47                                                                                     | 0<br>20<br>20<br>80<br>480<br>46                                                                       | 0<br>20<br>20<br>80<br>480<br>45                                                                                       | 0<br>20<br>20<br>80<br>430<br>44                                                                                                    | 0<br>20<br>80<br>450<br>43                                                                                                    | 0<br>20<br>20<br>80<br>480<br>42                                                                              | 0<br>20<br>20<br>80<br>480<br>41                                                                                                    | 0<br>20<br>80<br>480                                                                            | 0<br>20<br>20<br>80<br>480                                                                                                    | 0<br>20<br>20<br>480<br>38                                                                                                    | 0<br>20<br>20<br>480<br>37                                                                              | 0<br>20<br>20<br>80<br>480<br>36                                                                |
|             |            | 1 USD    |                    | Above Maximum                        | 26 Feb 2024       | Net demand<br>Order<br>Previous Hanned Replet<br>Paraned Repletishment<br>Published Repletishment<br>Target stock<br>Projected stock<br>Projected stock<br>Mirimum proposal<br>Shipments<br>Receipts<br>Days of Supply<br>Canceled Repletishment<br>Order received<br>Cross demand                                                                                                    | ni<br>E<br>of<br>of                                                                           | 0<br>20<br>20<br>80<br>450<br>51                                                                                     | 0<br>20<br>20<br>80<br>480                                                                                          | 0<br>20<br>20<br>480<br>49                                                                                                    | 0<br>20<br>20<br>80<br>480                                                                                  | 0<br>20<br>20<br>80<br>480<br>47                                                                                     | 0<br>20<br>20<br>80<br>480                                                                             | 0<br>20<br>20<br>80<br>480<br>45                                                                                       | 0<br>20<br>20<br>450<br>4450                                                                                                    | 0<br>20<br>20<br>450<br>43                                                                                                    | 0<br>20<br>20<br>480<br>482                                                                                   | 0<br>20<br>20<br>480<br>43                                                                                                    | 0<br>20<br>20<br>80<br>480<br>40                                                                | 0<br>20<br>20<br>80<br>480<br>39                                                                                                 | 0<br>20<br>20<br>480<br>38                                                                                                    | 0<br>20<br>30<br>480<br>37                                                                              | 0<br>20<br>20<br>80<br>480                                                                      |
|             |            | 1 USD    |                    | Abore Maénum                         | 26 Feb 2024       | Net demand<br>Order<br>Previoud Replendment<br>Published Replendment<br>National Replendment<br>In Target stock<br>Projected stock<br>Minimum proposal<br>Projected stock<br>Minimum proposal<br>Receiption<br>Maximum proposal<br>Receiption<br>Receiption<br>Canceled Replendment<br>Order received<br>Provider Banget Bunk<br>Nati Germand<br>Nati Germand<br>Provider Banget Bunk                                                                                                    | ni<br>E<br>nt<br>soci                                                                         | 0<br>20<br>20<br>480<br>51                                                                                           | 0<br>20<br>20<br>80<br>480<br>50                                                                                    | 0<br>20<br>80<br>480                                                                                                    | 0<br>20<br>20<br>480<br>480                                                                                 | 0<br>20<br>20<br>480<br>487                                                                                          | 0<br>20<br>20<br>480<br>46                                                                             | 0<br>20<br>20<br>80<br>480<br>45                                                                                       | 0<br>20<br>20<br>460<br>44                                                                                                    | 0<br>20<br>20<br>450<br>43                                                                                                    | 0<br>20<br>80<br>42                                                                                           | 0<br>20<br>80<br>45                                                                                                    | 0<br>20<br>20<br>480<br>480                                                                     | 0<br>20<br>20<br>480<br>39                                                                                                    | 0<br>20<br>80<br>38                                                                                                    | 0<br>20<br>80<br>40<br>37                                                                               | 0<br>20<br>20<br>80<br>480                                                                      |
|             |            | 3 USD    |                    | Abore Maximum                        | 26 Feb 2024       | Net demand<br>Order Hinnred Replet<br>Planned Repletionsmetric<br>Published Repletionsmetric<br>Intarget stock<br>Projected stock<br>Projected stock<br>Projected stock<br>Minimum proposal<br>Mainmum proposal<br>Mainmum prop                                                                                                    | ni<br>E E<br>M<br>200                                                                         | 0<br>20<br>30<br>80<br>480<br>53<br>20                                                                               | 0<br>20<br>20<br>400<br>50                                                                                          | 0<br>20<br>30<br>480<br>49                                                                                                    | 0<br>20<br>30<br>480<br>48                                                                                  | 0<br>20<br>80<br>480                                                                                                 | 0<br>20<br>20<br>480<br>485                                                                            | 0<br>20<br>30<br>480<br>480                                                                                            | 0<br>20<br>20<br>400<br>440                                                                                                    | 0<br>20<br>20<br>40<br>43                                                                                                    | 0<br>20<br>80<br>480                                                                                          | 0<br>20<br>20<br>40<br>41                                                                                                    | 0<br>30<br>30<br>480<br>40                                                                      | 0<br>20<br>30<br>30<br>480<br>39                                                                                                 | 0<br>20<br>20<br>80<br>480                                                                                                    | 0<br>20<br>20<br>80<br>480<br>37                                                                        | 0<br>20<br>80<br>480                                                                            |
|             |            | 3 USD    |                    | Above Maximum                        | 26 Feb 2024       | Net demand<br>Orners Hanned Repler<br>Plannes Hanned Replerishmer<br>In transit<br>Target studiet<br>In transit<br>Target studiet<br>Networks<br>Networks<br>Networks<br>Days of Supply<br>Canceled Replerishmer<br>Order received<br>Gross demand<br>Net demand<br>Represent<br>Protos Flanned Repler                                                                                                    |                                                                                               | 0<br>20<br>80<br>51<br>20<br>81                                                                                      | 0<br>20<br>20<br>80<br>50                                                                                           | 0<br>20<br>20<br>80<br>49                                                                                                    | 0<br>20<br>20<br>480<br>48                                                                                  | 0<br>20<br>20<br>80<br>480                                                                                           | 0<br>20<br>20<br>480<br>46                                                                             | 0<br>20<br>80<br>480<br>45                                                                                             | 0<br>20<br>20<br>80<br>440                                                                                                    | 0<br>20<br>20<br>80<br>48                                                                                                    | 0<br>20<br>80<br>42<br>42                                                                                     | 0<br>20<br>20<br>80<br>40<br>41                                                                                                    | 0<br>20<br>20<br>80<br>460                                                                      | 0<br>20<br>20<br>80<br>480                                                                                                    | 0<br>20<br>20<br>80<br>38                                                                                                    | 0<br>20<br>20<br>80<br>37                                                                               | 0<br>20<br>20<br>80<br>480<br>36                                                                |
|             |            | 3 059    |                    | Abore Maximum                        | 26 Feb 2024       | Net demand<br>Order<br>Paced Biglenishmer<br>Paced Biglenishmer<br>In zamit<br>Pacifizied Biglenishmer<br>In zamit<br>Pacifizied stock<br>Projected stock<br>Projected stock<br>Projected stock<br>Projected stock<br>Projected stock<br>Mainum proposal<br>Sciences<br>Days of Supply<br>Canoted Regierishmer<br>Order received<br>Receipts<br>Days of Supply<br>Canoted Regierishmer<br>Order received Regierishmer<br>Order received Regierishmer<br>Order Received Regierishmer<br>Order Received Regierishmer<br>Order Received Regierishmer<br>Pervicus Parced Regierishmer<br>Parced Regierishmer<br>Pa                                                                                                    | ni<br>E E<br>202<br>202<br>202<br>202<br>202<br>202<br>202<br>202<br>202<br>20                | 0<br>20<br>20<br>20<br>480<br>51<br>20                                                                               | 0<br>20<br>20<br>20<br>480<br>30                                                                                    | 0<br>20<br>20<br>40<br>49                                                                                                    | 0<br>20<br>20<br>40<br>40<br>48                                                                             | 0                                                                                                    | 0                                                                                                    | 0<br>20<br>20<br>80<br>40<br>43                                                                                        | 0 20 20 20 400 440 444                                                                                                    | 0<br>20<br>20<br>20<br>20<br>480<br>480<br>43                                                                                                 | 0<br>20<br>20<br>20<br>20<br>40<br>40<br>42                                                                   | 0<br>20<br>20<br>20<br>20<br>40<br>40<br>41                                                                                          | 0<br>20<br>20<br>20<br>40<br>40                                                                 | 0<br>20<br>20<br>400<br>39                                                                                                    | 0                                                                                                    | 0<br>20<br>20<br>460<br>37                                                                              | 0 20 20 80 480 36                                                                               |
|             |            | 3 1/30   |                    | Abore Maximum                        | 26 Feb 2024       | Net demand<br>Order<br>Paranet Repletioners<br>Paranet Repletioners<br>In Transt<br>National Repletioners<br>In Transt<br>In Transt<br>In Transt<br>Marinum proposal<br>Marinum proposal<br>Mari                                                                                                    |                                                                                               | 0<br>20<br>20<br>30<br>480<br>51<br>51<br>20                                                                         | 0 20 20 50 50 50                                                                                                    | 0<br>20<br>20<br>480<br>489                                                                                                    | 0 0 20 20 40 0 48                                                                                           | 0<br>20<br>20<br>80<br>480<br>47<br>47                                                                               | 0<br>20<br>20<br>480<br>485<br>46                                                                      | 0<br>30<br>30<br>80<br>450<br>45                                                                                       | 0<br>20<br>20<br>480<br>480<br>480                                                                                                    | 0<br>20<br>20<br>480<br>481                                                                                                    | 0 30 30 30 40 440 440                                                                                         | 0 30 30 30 40 440 440                                                                                                    | 0<br>20<br>20<br>400<br>400                                                                     | 0<br>20<br>20<br>30<br>39<br>39                                                                                                  | 0                                                                                                    | 0 20 20 30 400 30 400                                                                                   | 0<br>20<br>80<br>480<br>36                                                                      |
|             |            | 3 050    |                    | Abore Maximum                        | 26 Feb 2024       | Net demand<br>Devices<br>Presson<br>Presson<br>Pre                                                                                                    | n 1<br>E<br>S<br>S<br>S<br>S<br>S<br>S<br>S<br>S<br>S<br>S<br>S<br>S<br>S                     | 0<br>20<br>20<br>80<br>480<br>51<br>20<br>51<br>20<br>20<br>420                                                      | 0<br>20<br>20<br>80<br>50<br>50                                                                                     | 0<br>20<br>20<br>20<br>80<br>40<br>49<br>49                                                                                                    | 0<br>20<br>20<br>50<br>480<br>480<br>480                                                                    | 0<br>20<br>20<br>80<br>40<br>47<br>47                                                                                | 0<br>20<br>50<br>40<br>40<br>40<br>40<br>40<br>40<br>40<br>40<br>40<br>40<br>40<br>40<br>40            | 0<br>20<br>20<br>80<br>480<br>43                                                                                       | 0<br>20<br>20<br>80<br>440<br>440                                                                                                    | 0<br>20<br>20<br>80<br>43<br>43<br>43                                                                                                    | 0<br>30<br>30<br>80<br>42<br>42<br>42                                                                         | 0 20 20 20 80 40 41 41 41 41 42                                                                                                    | 0<br>20<br>20<br>40<br>40<br>40<br>40                                                           | 0<br>20<br>20<br>30<br>400<br>99<br>99<br>420                                                                                    | 0<br>20<br>20<br>30<br>30<br>30<br>30<br>30<br>30<br>30<br>30<br>30<br>30<br>30<br>30<br>30                                                                                     | 0<br>30<br>460<br>37<br>450<br>0<br>450<br>0<br>450                                                     | 0<br>20<br>20<br>80<br>480<br>36<br>36                                                          |
|             |            | 3 050    |                    | Abore Maximum                        | 36 Feb 2024       | Net demand<br>Order<br>Parade Stglersinher<br>Parade Stglersinher<br>In Transt<br>Target stok<br>Minimum proposal<br>Manimum proposal<br>Manimum prop                                                                                                    | en en en en en en en en en en en en en e                                                      | 0<br>20<br>20<br>80<br>480<br>51<br>20<br>20<br>20<br>20<br>20<br>20<br>20<br>20<br>20<br>20<br>20<br>20<br>20       | 0<br>20<br>20<br>480<br>50<br>50<br>50<br>50<br>420                                                                 | 0<br>20<br>20<br>480<br>489<br>49<br>40                                                                                                    | 0<br>20<br>20<br>20<br>480<br>480<br>480<br>0<br>0<br>420                                                   | 0<br>30<br>30<br>40<br>440<br>420                                                                                    | 0<br>20<br>20<br>480<br>480<br>480<br>0<br>0<br>420                                                    | 0<br>30<br>30<br>80<br>450<br>45<br>0<br>0<br>45                                                                       | 0<br>20<br>20<br>480<br>480<br>480                                                                                                    | 0<br>20<br>20<br>480<br>483<br>0<br>483                                                                                                    | 0<br>20<br>20<br>80<br>420<br>42<br>42<br>42<br>42                                                            | 0<br>20<br>20<br>80<br>480<br>41<br>0<br>0<br>420                                                                                    | 0<br>20<br>20<br>80<br>440<br>440<br>0<br>420                                                   | 0<br>20<br>20<br>80<br>480<br>39<br>39<br>480                                                                                    | 0<br>20<br>20<br>80<br>480<br>38<br>38<br>480                                                                                                    | 0<br>20<br>20<br>20<br>20<br>20<br>20<br>20<br>20<br>20<br>2                                            | 0<br>20<br>20<br>80<br>480<br>36<br>36<br>0<br>420<br>420                                       |
|             |            | 3 050    |                    | Abore Maximum                        | 26 Feb 2024       | Net demand<br>Det<br>Particle<br>Planced Right<br>Planced Right<br>Planced Right<br>Planced Right<br>Right<br>Networks<br>Planticed Right<br>Right<br>Networks<br>Days of Lange<br>Concell<br>Right<br>Right                                                                                                    | n<br>15<br>15<br>16<br>17<br>17<br>17<br>17<br>17<br>17<br>17<br>17<br>17<br>17               | 0<br>20<br>20<br>30<br>480<br>51<br>51<br>52<br>20<br>0<br>0<br>420<br>420<br>420                                    | 0<br>20<br>20<br>30<br>50<br>50<br>50<br>6<br>6<br>7<br>7<br>7<br>7<br>7<br>7<br>7<br>7<br>7<br>7<br>7<br>7<br>7    | 0<br>20<br>20<br>40<br>480<br>49<br>49<br>49<br>40<br>40<br>300                                                                                         | 0<br>20<br>20<br>80<br>480<br>48<br>48<br>48<br>48                                                          | 0<br>20<br>20<br>30<br>480<br>440<br>0<br>0<br>0<br>423<br>423<br>423<br>420                                         | 0<br>20<br>20<br>480<br>466<br>0<br>0<br>450<br>420                                                    | 0<br>20<br>20<br>80<br>460<br>455<br>0<br>0<br>0<br>0<br>0<br>0<br>0<br>0<br>0<br>0<br>0<br>0<br>0<br>0<br>0<br>0<br>0 | 0<br>20<br>20<br>480<br>480<br>6<br>480<br>420<br>420                                                                                                    | 0<br>20<br>20<br>480<br>480<br>0<br>430<br>430<br>430                                                                                         | 0<br>20<br>20<br>40<br>42<br>42<br>42<br>42<br>42<br>420<br>420                                               | 0<br>20<br>20<br>80<br>410<br>411<br>411<br>420<br>420<br>420<br>420                                                                 | 0<br>20<br>20<br>40<br>440<br>40<br>0<br>0<br>423<br>423<br>423                                 | 0<br>20<br>20<br>30<br>480<br>480<br>9<br>9<br>9<br>9<br>9<br>9<br>9<br>9<br>9<br>9<br>9<br>9<br>9<br>9<br>9<br>9<br>9<br>9<br>9 | 0<br>20<br>20<br>480<br>480<br>0<br>0                                                                                                    | 0<br>20<br>20<br>30<br>30<br>37<br>37<br>37<br>37<br>37<br>37<br>37<br>37                               | 0<br>20<br>20<br>80<br>36<br>36<br>36<br>480<br>0<br>420<br>420<br>320                          |
|             |            | 3 (50)   |                    | Above Maximum                        | 26 Feb 2024       | Net demand<br>Province Transet Regist<br>Prantom Registrationer<br>Pratitional Registrationer<br>Pratitional Registrationer<br>Prastitional Registrationer<br>Prageted stock<br>Prageted stock<br>Prageted stock<br>Prageted stock<br>Prageted stock<br>Prastitional Progeted stock<br>Pratitional Registrationer<br>Pratitional Registrationer<br>Pravious Research Registrationer<br>Pravious Research Registrationer<br>Praveted Research Registrationer<br>Praveted Research Registrationer<br>Praveted Research Registrationer<br>Prageted stock<br>Prageted stock<br>Prageted stoc                                                                                                    | ni<br>E<br>E<br>Sol<br>Sol<br>E<br>E<br>E<br>E<br>E                                           | 0<br>20<br>20<br>20<br>40<br>40<br>51<br>52<br>40<br>40<br>40<br>40<br>40<br>40<br>40<br>40<br>40<br>40              | 0<br>20<br>20<br>30<br>50<br>50<br>400<br>400<br>400<br>400<br>400<br>400                                           | 0<br>20<br>20<br>40<br>40<br>49<br>49<br>49<br>49<br>49<br>49<br>49<br>49<br>49<br>40<br>49<br>40<br>40<br>40<br>40<br>40<br>40<br>40<br>40<br>40<br>40 | 0<br>20<br>20<br>40<br>40<br>40<br>40<br>40<br>40<br>40<br>40<br>40<br>40<br>40<br>40<br>40                 | 0<br>20<br>20<br>20<br>40<br>40<br>47<br>47<br>42<br>42<br>42<br>42<br>42<br>42<br>42<br>42<br>42<br>42              | 0<br>20<br>20<br>40<br>40<br>40<br>40<br>40<br>40<br>40<br>40<br>40<br>40<br>40<br>40<br>40            | 0<br>20<br>20<br>480<br>480<br>480<br>480<br>480<br>480<br>480<br>480<br>480<br>48                                     | 0<br>20<br>20<br>20<br>40<br>40<br>40<br>40<br>40<br>40<br>40<br>40<br>40<br>4                                                                                                    | 0<br>20<br>20<br>40<br>40<br>40<br>40<br>40<br>40<br>40<br>40<br>40<br>4                                                                      | 0<br>20<br>20<br>40<br>42<br>42<br>42<br>42<br>42<br>43<br>43<br>43<br>43<br>43<br>43<br>43<br>43<br>43<br>43 | 0<br>20<br>20<br>40<br>41<br>41<br>41<br>42<br>43<br>43<br>43<br>43<br>43<br>43<br>43<br>43<br>43<br>43                              | 0<br>20<br>20<br>20<br>40<br>40<br>40<br>40<br>40<br>40<br>40<br>40<br>40<br>4                  | 0<br>20<br>20<br>20<br>40<br>40<br>40<br>40<br>40<br>40<br>40<br>40<br>40<br>4                                                   | 0<br>20<br>20<br>30<br>38<br>38<br>480<br>480<br>480<br>480<br>480<br>480<br>480<br>480<br>480<br>48                                                                            | 0<br>20<br>20<br>30<br>30<br>37<br>37<br>37<br>48<br>48<br>48<br>48<br>48<br>48<br>48<br>48<br>48<br>48 | 0<br>20<br>80<br>480<br>36<br>36<br>480<br>0<br>420<br>420<br>420<br>320<br>                    |
|             |            | 3 1/50   |                    | Abore Maximum                        | 26 Feb 2024       | Net demand<br>Drag<br>Drag<br>Paranet Magnerishmer<br>Paranet Magnerishmer<br>In zamit<br>I Target stock<br>Marinum proposal<br>Marinum proposal<br>Marinum proposal<br>Supporter<br>Days of Jaspy<br>Days of Jaspy<br>Canodia Magnerishmer<br>Order rearived<br>Groot demand<br>Rearing Magnerishmer<br>I Target stock<br>Paranet Magnerishmer<br>I Target stock<br>Paranet Magnerishmer<br>I Target stock<br>Paranet Magnerishmer<br>I Target stock<br>Proposal stock<br>Proposal sto                                                                                                    | 4<br>4<br>4<br>4<br>4<br>4<br>4<br>4<br>4<br>4<br>4<br>4<br>4<br>4                            | 0<br>20<br>20<br>80<br>480<br>51<br>51<br>52<br>20<br>53<br>54<br>54<br>54<br>54<br>54<br>54<br>54<br>54<br>54<br>54 | 0<br>10<br>10<br>10<br>10<br>10<br>10<br>10<br>10<br>10<br>1                                                        | 0<br>20<br>20<br>480<br>489<br>49<br>49<br>49<br>49<br>49<br>49<br>49<br>49<br>49<br>49<br>49<br>49<br>49                                               | 0<br>20<br>20<br>80<br>480<br>484<br>48<br>48<br>48                                                         | 0<br>20<br>20<br>50<br>480<br>477<br>477<br>477<br>477<br>472<br>420<br>420<br>420<br>420<br>420<br>420<br>420<br>42 | 0<br>20<br>20<br>80<br>460<br>466<br>420<br>420<br>420<br>420<br>420                                   | 0<br>20<br>20<br>20<br>80<br>45<br>45<br>45<br>45<br>45<br>45<br>45<br>45<br>45<br>45                                  | 0<br>0<br>20<br>20<br>80<br>480<br>440<br>440<br>440<br>420<br>420<br>330<br>330                                                                                                    | 0<br>20<br>20<br>480<br>481<br>483<br>483<br>483<br>483<br>483<br>483<br>483<br>483<br>483<br>483                                             | 0<br>30<br>30<br>30<br>40<br>40<br>40<br>40<br>40<br>40<br>40<br>40<br>40<br>4                                | 0<br>30<br>30<br>30<br>40<br>41<br>41<br>41<br>41<br>42<br>420<br>420<br>420<br>420<br>420<br>420<br>420                             | 0<br>20<br>20<br>40<br>40<br>40<br>40<br>40<br>                                                 | 0<br>20<br>20<br>30<br>480<br>39<br>39<br>480<br>480<br>480<br>480<br>480<br>420<br>420<br>420<br>420                            | 0<br>20<br>20<br>20<br>400<br>440<br>440<br>440<br>440                                                                                                    | 0<br>20<br>20<br>20<br>40<br>40<br>40<br>40<br>40<br>40<br>40<br>40<br>40<br>4                          | 0<br>20<br>20<br>480<br>36<br>36<br>480<br>0<br>420<br>420<br>330<br>-120                       |
|             |            | 3 (50    |                    | Abore Maximum                        | 26 Feb 2024       | Net demand<br>Devices<br>Press<br>Parane<br>Parane<br>Paran |                                                                                               | 0<br>20<br>20<br>480<br>480<br>51<br>70<br>400<br>400<br>400<br>300<br>310                                           | 0<br>20<br>20<br>80<br>50<br>50<br>50<br>420<br>420<br>420<br>420<br>320                                            | 0<br>20<br>20<br>40<br>40<br>40<br>40<br>420<br>420<br>320<br>320<br>320                                                                                | 0<br>20<br>20<br>469<br>489<br>489<br>489<br>489<br>480<br>420<br>420<br>420<br>420<br>420<br>420<br>420    | 0<br>20<br>20<br>460<br>480<br>47<br>47<br>420<br>420<br>320<br>320<br>320                                           | 0<br>20<br>20<br>480<br>480<br>480<br>480<br>420<br>420<br>420<br>420<br>420                           | 0<br>20<br>20<br>80<br>480<br>43<br>43<br>43<br>43<br>43<br>43<br>43<br>43<br>43<br>43<br>43<br>43<br>43               | 0<br>20<br>20<br>460<br>440<br>420<br>420<br>320<br>320<br>320                                                                                                    | 0<br>20<br>20<br>480<br>43<br>43<br>43<br>43<br>43<br>40<br>420<br>420<br>320<br>320                                                          | 0<br>30<br>30<br>40<br>42<br>42<br>42<br>42<br>42<br>42<br>42<br>42<br>42<br>42                               | 0<br>30<br>30<br>40<br>41<br>41<br>41<br>41<br>41<br>420<br>420<br>420<br>420<br>420<br>420<br>420<br>420                            | 0<br>20<br>20<br>40<br>40<br>40<br>40<br>40<br>40<br>40<br>40<br>40<br>40<br>40<br>40<br>40     | 0<br>20<br>30<br>400<br>400<br>400<br>400<br>400<br>400<br>400<br>400<br>400                                                     | 0<br>20<br>20<br>30<br>30<br>30<br>30<br>40<br>40<br>40<br>40<br>30<br>10                                                                                                    | 0<br>20<br>20<br>30<br>37<br>37<br>440<br>440<br>440<br>440<br>440<br>110                               | 0<br>20<br>20<br>80<br>480<br>36<br>36<br>420<br>-320<br>-320                                   |
|             |            | 3 050    |                    | Abore Maximum                        | 26 Feb 2034       | Net demand<br>Order<br>Parand Reglersinner<br>Parand Reglersinner<br>In zamit<br>Patieted Reglersinner<br>In zamit<br>Target stock<br>Merimum proposal<br>Marimum proposal<br>Marimum proposal<br>Marimum proposal<br>Marimum proposal<br>Cancel Reglersinner<br>Coder rearies<br>Cancel Reglersinner<br>Reglersinner<br>Coder Reglersinner<br>Parand Reglersinner<br>Parand Reglersinner<br>Paran                                                                                                    |                                                                                               | 0<br>20<br>20<br>80<br>480<br>51<br>20<br>400<br>400<br>400<br>400<br>400<br>51                                      | 0<br>20<br>20<br>20<br>50<br>50<br>50<br>420<br>420<br>420<br>420<br>420<br>420<br>420<br>50                        | 0<br>20<br>20<br>50<br>480<br>49<br>40<br>420<br>420<br>420<br>420<br>420<br>420<br>420                                                                 | 0<br>20<br>20<br>80<br>480<br>48<br>48<br>48<br>40<br>40<br>420<br>420<br>420<br>420<br>420<br>420          | 0<br>0<br>20<br>20<br>80<br>430<br>430<br>430<br>420<br>420<br>420<br>420<br>420<br>420<br>420<br>42                 | 0<br>20<br>20<br>80<br>460<br>460<br>400<br>420<br>420<br>420<br>420<br>420<br>420<br>420<br>420<br>42 | 0<br>30<br>30<br>80<br>460<br>45<br>45<br>45<br>45<br>45<br>45<br>45<br>45<br>45                                       | 0<br>20<br>20<br>20<br>40<br>440<br>420<br>420<br>420<br>320<br>                                                                                                    | 0<br>20<br>20<br>20<br>40<br>43<br>43<br>420<br>420<br>420<br>420<br>420<br>420<br>420<br>420                                                 | 0<br>30<br>30<br>30<br>40<br>42<br>42<br>42                                                                   | 0<br>30<br>30<br>30<br>40<br>41<br>41                                                                                                | 0<br>20<br>20<br>50<br>480<br>440<br>440<br>440<br>440<br>440<br>440<br>340<br>340<br>340<br>34 | 0<br>20<br>20<br>20<br>30<br>39<br>39<br>440<br>420<br>420<br>420<br>420<br>420<br>420<br>420                                    | 0<br>20<br>20<br>20<br>30<br>480<br>480<br>480<br>480<br>420<br>420<br>420<br>420<br>38                                                                                         | 0<br>20<br>20<br>20<br>30<br>480<br>480<br>480<br>480<br>420<br>420<br>420<br>420<br>327                | 0<br>20<br>20<br>80<br>480<br>36<br>420<br>420<br>320<br>-120                                   |
|             |            | 3 050    |                    | Abore Maximum                        | 26 Feb 2024       | Net demand<br>Demand<br>Particle Research Registrationer<br>Parande Registrationer<br>In zanst<br>Patibilized Registrationer<br>In zanst<br>Patibilized Registrationer<br>In zanst<br>Resistrationer<br>Resistrationer<br>Days of Supply<br>Conceller<br>Resistrationer<br>Coder reserved<br>Gross demand<br>Coder<br>Resistrationer<br>Resistrationer<br>Coder reserved<br>Resistrationer<br>Resistrationer<br>Resistrati                                                                                                    |                                                                                               | 0<br>20<br>20<br>30<br>480<br>480<br>400<br>400<br>400<br>300<br>51                                                  | 0<br>20<br>20<br>30<br>480<br>50<br>50<br>400<br>410<br>410<br>410<br>410<br>410<br>410<br>50<br>50                 | 0<br>20<br>20<br>80<br>480<br>49<br>49<br>40<br>400<br>420<br>420<br>420<br>420                                                                         | 0<br>20<br>20<br>480<br>483<br>483<br>48<br>40<br>400<br>400<br>400<br>400<br>400<br>400<br>400<br>400<br>4 | 0<br>10<br>10<br>10<br>40<br>400<br>400<br>400<br>400<br>4                                                           | 0<br>20<br>20<br>480<br>466<br>40<br>420<br>420<br>420<br>420<br>420<br>420                            | 0<br>20<br>20<br>80<br>450<br>45<br>45<br>45<br>45<br>450<br>450<br>450<br>450                                         | 0<br>20<br>20<br>30<br>440<br>440<br>420<br>420<br>320<br>320<br>420                                                                                                    | 0<br>20<br>20<br>480<br>480<br>430<br>430<br>430<br>430<br>430                                                                                | 0<br>20<br>20<br>40<br>420<br>420<br>420<br>420<br>420                                                        | 0<br>20<br>20<br>80<br>40<br>41<br>41<br>40<br>400<br>420<br>420<br>420<br>420<br>420<br>420                                         | 0<br>20<br>20<br>30<br>440<br>440<br>440<br>440<br>440<br>440<br>440<br>440                     | 0<br>20<br>20<br>30<br>480<br>480<br>400<br>400<br>400<br>400<br>400<br>400<br>400<br>40                                         | 0<br>20<br>20<br>30<br>480<br>480<br>0<br>0<br>0<br>0<br>38<br>38<br>38                                                                                                    | 0<br>20<br>20<br>30<br>30<br>37<br>37<br>37<br>37<br>37<br>37<br>37<br>37<br>37<br>37<br>37<br>37<br>37 | 0<br>200<br>80<br>480<br>36<br>36<br>420<br>420<br>-120<br>326                                  |
|             |            | 3 050    |                    | Abore Maximum                        | 26 Feb 2024       | Net demand<br>Personal Respective<br>Personal Respective<br>Personal Respective<br>Paralitation Repersonment<br>Paratitude Repersonment<br>Paratitude Projected station<br>Projected station<br>Projected station<br>Projected station<br>Paratitude Projected station<br>Paratitude Projected station<br>Paratitude Projected station<br>Paratitude Projected station<br>Paratitude Projected Station<br>Paratitude Projected Station<br>Paratitude Projected Station<br>Paratitude Projected Station<br>Paratitude Projected Station<br>Paratitude Projected Station<br>Paratitude Projected Station<br>Projected Station<br>P                                                                                                    | en e<br>E<br>E<br>Sol<br>Sol<br>E<br>E<br>E<br>E<br>E<br>E<br>E<br>E<br>E<br>E<br>E<br>E<br>E | 0<br>20<br>20<br>40<br>40<br>51<br>52<br>40<br>40<br>40<br>40<br>40<br>40<br>40<br>40<br>40<br>40                    | 0<br>20<br>20<br>30<br>30<br>50<br>50<br>400<br>400<br>400<br>400<br>400<br>400<br>20<br>20<br>20<br>20<br>20<br>50 | 0<br>20<br>20<br>40<br>49<br>49<br>49<br>49<br>49<br>20<br>20<br>20<br>20<br>20                                                                         | 0<br>20<br>20<br>40<br>40<br>40<br>40<br>40<br>40<br>40<br>40<br>40<br>40<br>40<br>40<br>40                 | 0<br>30<br>30<br>40<br>40<br>47<br>47<br>420<br>430<br>320<br>320<br>47                                              | 0<br>20<br>20<br>480<br>480<br>480<br>480<br>480<br>480<br>420<br>420<br>420<br>420<br>420<br>420      | 0<br>20<br>20<br>480<br>483<br>483<br>483<br>483<br>483<br>483<br>483                                                  | 0<br>20<br>20<br>40<br>40<br>40<br>40<br>40<br>40<br>40<br>40<br>40<br>40<br>40<br>40<br>20<br>20<br>20<br>20<br>20<br>40<br>40<br>40<br>40<br>40<br>40<br>40<br>40<br>40<br>40<br>40<br>40<br>40 | 0<br>20<br>20<br>40<br>40<br>43<br>43<br>43<br>43<br>43<br>43<br>43<br>43                                                                     | 0<br>20<br>20<br>40<br>42<br>42<br>42<br>42<br>42<br>42<br>42<br>42<br>42<br>42                               | 0<br>20<br>20<br>40<br>41<br>41<br>42<br>42<br>42<br>42<br>42<br>42<br>42<br>42<br>42<br>42                                          | 0<br>20<br>20<br>40<br>40<br>40<br>40<br>40<br>40<br>40<br>40<br>40<br>4                        | 0<br>20<br>20<br>40<br>40<br>9<br>9<br>9<br>9<br>9<br>9<br>9<br>9<br>9<br>9<br>9<br>9<br>9<br>9<br>9<br>9                        | 0<br>20<br>20<br>30<br>38<br>38<br>40<br>40<br>40<br>40<br>40<br>40<br>40<br>40<br>40<br>40<br>40<br>40<br>40                                                                   | 0<br>20<br>20<br>30<br>40<br>40<br>40<br>40<br>40<br>40<br>40<br>40<br>40<br>4                          | 0<br>20<br>20<br>80<br>480<br>36<br>36<br>420<br>420<br>-320<br>-120<br>36                      |
|             |            | 3 1/30   |                    | Abore Maximum                        | 26 Feb 2024       | Net demand<br>Order<br>Particle Research Registrationer<br>Particle Registrationer<br>In Zanist<br>Particle Registrationer<br>In Zanist<br>Target stade<br>Marinum proposal<br>Marinum proposal<br>Marinum proposal<br>Shomens<br>Davis of Saskiy<br>Canceld Registrationer<br>Order reserved<br>Conder State<br>Particle Registrationer<br>Order State<br>Net demand<br>Order State<br>Statement<br>Marinum proposal<br>Marinum proposal<br>Marinum proposal<br>Marinum proposal<br>Marinum proposal<br>Marinum proposal<br>Statements<br>Research<br>Research<br>Resea                                                                                                    | 4<br>4<br>4<br>4<br>4<br>4<br>4<br>4<br>4<br>4<br>4<br>4<br>4<br>4                            | 0<br>20<br>20<br>400<br>51<br>20<br>20<br>51<br>51                                                                   | 0<br>10<br>20<br>30<br>400<br>400<br>400<br>400<br>400<br>400<br>400                                                | 0<br>20<br>20<br>40<br>40<br>40<br>40<br>40<br>40<br>40<br>40<br>40<br>4                                                                                | 0<br>20<br>20<br>480<br>483<br>484<br>48<br>48<br>40<br>40<br>400<br>400<br>400<br>400<br>400<br>400        | 0<br>20<br>20<br>40<br>40<br>47<br>47<br>47                                                                          | 0<br>20<br>20<br>480<br>465<br>465<br>420<br>420<br>420<br>420<br>420                                  | 0<br>20<br>20<br>50<br>460<br>45<br>45<br>45<br>420<br>420<br>420<br>420<br>420<br>420<br>420<br>420                   | 0<br>30<br>30<br>400<br>400<br>400<br>400<br>400<br>400                                                                                                    | 0<br>20<br>20<br>480<br>480<br>0<br>430<br>300<br>-220<br>43                                                                                  | 0<br>30<br>30<br>40<br>42<br>42<br>42<br>42<br>42<br>42<br>42                                                 | 0<br>30<br>30<br>40<br>41<br>41<br>43<br>430<br>430<br>430<br>430<br>430<br>430<br>430                                               | 0<br>20<br>20<br>40<br>40<br>40<br>40<br>40<br>40<br>40<br>40<br>40<br>40<br>40<br>40           | 0<br>20<br>20<br>30<br>480<br>480<br>480<br>420<br>420<br>420<br>420<br>420<br>420<br>420<br>42                                  | 0<br>20<br>20<br>400<br>480<br>480<br>480<br>480<br>480<br>480<br>490<br>490<br>490<br>490<br>490<br>490<br>490<br>490<br>490<br>49                                             | 0<br>10<br>10<br>10<br>10<br>10<br>10<br>10<br>10<br>10<br>1                                            | 0<br>20<br>80<br>480<br>36<br>420<br>420<br>420<br>420<br>420<br>330<br>-120                    |
|             |            | 3 (50    |                    | Above Maximum                        | 26 Feb 2024       | Net demand<br>Demand<br>Particle Report Report<br>Particle Report Report<br>Particle Report Report<br>In strand<br>Particle Report<br>Proposed and<br>Minimum proposal<br>Minimum proposal<br>Minimum proposal<br>Minimum proposal<br>Minimum proposal<br>Minimum proposal<br>Days of Supply<br>Control Report<br>Records<br>Control Report<br>Records<br>Control Report<br>Minimum proposal<br>Minimum proposal<br>Minimum prop                                                                                                    |                                                                                               | 0<br>20<br>20<br>400<br>400<br>400<br>400<br>400<br>400<br>400<br>400                                                | 0<br>20<br>20<br>480<br>50<br>50<br>50<br>50<br>50<br>50<br>50<br>50<br>50<br>50<br>50<br>50<br>50                  | 0<br>20<br>20<br>40<br>40<br>40<br>40<br>40<br>40<br>40<br>40<br>40<br>4                                                                                | 0<br>20<br>20<br>400<br>440<br>440<br>440<br>440<br>440<br>440<br>440                                       | 0<br>20<br>20<br>40<br>480<br>47<br>47<br>420<br>420<br>420<br>320<br>120                                            | 0<br>20<br>20<br>460<br>460<br>460<br>420<br>420<br>420<br>420<br>420<br>420                           | 0<br>20<br>20<br>80<br>480<br>43<br>43<br>43<br>43<br>43<br>43<br>43<br>43<br>43                                       | 0<br>20<br>20<br>460<br>440<br>420<br>420<br>420<br>420<br>420<br>420<br>420<br>420<br>42                                                                                                    | 0<br>20<br>20<br>480<br>43<br>43<br>43<br>43<br>43<br>420<br>420<br>320<br>320<br>130                                                         | 0<br>30<br>30<br>40<br>42<br>42<br>42<br>42<br>42<br>42<br>42<br>42<br>42<br>42                               | 0<br>30<br>30<br>40<br>41<br>41<br>41<br>41<br>41<br>420<br>430<br>320<br>41<br>420<br>420<br>420<br>420<br>420<br>420<br>420<br>420 | 0<br>20<br>20<br>40<br>40<br>40<br>40<br>40<br>40<br>40<br>40<br>40<br>40<br>40<br>40<br>40     | 0<br>20<br>30<br>400<br>400<br>400<br>400<br>400<br>400<br>400<br>300<br>300                                                     | 0<br>20<br>20<br>30<br>30<br>30<br>40<br>40<br>40<br>40<br>40<br>40<br>30<br>30<br>30<br>30<br>30<br>40<br>40<br>40<br>40<br>40<br>40<br>40<br>40<br>40<br>40<br>40<br>40<br>40 | 0<br>20<br>20<br>20<br>30<br>40<br>40<br>40<br>40<br>40<br>40<br>40<br>40<br>40<br>4                    | 0<br>20<br>30<br>36<br>36<br>480<br>480<br>480<br>480<br>480<br>420<br>420<br>420<br>420<br>335 |
|             |            | 3 USD    |                    | Abore Maximum                        | 26 Feb 2034       | Net demand<br>Order<br>Paranet Repensioner<br>Paranet Repensioner<br>In zamit<br>Paranet Repensioner<br>In zamit<br>In zamit<br>In zami                                                                                                    | 4<br>4<br>4<br>4<br>4<br>4<br>4<br>4<br>4<br>4<br>4<br>4<br>4<br>4                            | 0<br>0<br>20<br>20<br>0<br>480<br>30<br>30<br>30<br>400<br>400<br>400<br>400<br>400                                  | 0<br>0<br>20<br>20<br>50<br>50<br>50<br>400<br>400<br>400<br>400<br>400                                             | 0<br>20<br>20<br>480<br>489<br>489<br>489<br>489<br>49<br>400<br>310<br>310<br>310                                                                      | 0<br>20<br>20<br>40<br>40<br>48<br>48<br>48<br>48<br>48<br>48<br>48<br>48<br>48<br>48<br>48<br>48<br>48     | 0<br>20<br>20<br>50<br>480<br>47<br>47<br>420<br>420<br>420<br>420<br>420<br>420<br>420<br>420                       | 0<br>20<br>20<br>480<br>460<br>460<br>420<br>420<br>420<br>420<br>420<br>420                           | 0<br>30<br>30<br>450<br>455<br>0<br>453<br>453<br>453<br>453<br>453<br>453<br>453<br>453<br>453                        | 0<br>0<br>20<br>20<br>40<br>440<br>440<br>420<br>420<br>42                                                                                                    | 0<br>20<br>20<br>400<br>400<br>400<br>400<br>400<br>300<br>3200<br>320                                                                        | 0<br>0<br>10<br>10<br>10<br>10<br>10<br>40<br>40<br>40<br>40<br>40<br>40<br>40<br>40<br>40<br>4               | 0<br>0<br>20<br>20<br>20<br>40<br>41<br>41<br>41                                                                                     | 0<br>20<br>20<br>40<br>40<br>40<br>40<br>40<br>40<br>40<br>40<br>40<br>4                        | 0<br>20<br>20<br>480<br>39<br>39<br>490<br>400<br>400<br>400<br>400<br>400<br>310<br>99                                          | 0<br>20<br>20<br>20<br>20<br>20<br>20<br>20<br>20<br>40<br>40<br>40<br>40<br>40<br>40<br>40<br>40<br>40<br>4                                                                    | 0<br>20<br>20<br>20<br>20<br>20<br>20<br>20<br>20<br>20<br>2                                            | 0<br>20<br>20<br>80<br>480<br>36<br>420<br>320<br>-120<br>36                                    |
|             |            | 3 000    |                    | Abore Maximum                        | 26 Feb 2024       | Net demand<br>Demand<br>Particle Repert America<br>Particle Repert America<br>Particle Repert America<br>In Transf.<br>Patible Reperts America<br>In Transf.<br>Patible Reperts America<br>Maintenum proposal<br>Maintenum proposal<br>Reperts<br>Consolie Reperts<br>Consolie Reperts<br>Consolie Reperts<br>Consolie Reperts<br>Consolie Reperts<br>Consolie Reperts<br>Patible Reperts<br>Patible Reperts<br>Pat                                                                                                    |                                                                                               | 0<br>20<br>20<br>20<br>480<br>480<br>51<br>52<br>420<br>420<br>420<br>420<br>320<br>53<br>53                         | 0<br>20<br>20<br>480<br>50<br>50<br>0<br>0<br>0<br>0<br>0<br>0<br>0<br>0<br>0<br>0<br>0<br>0<br>0                   | 0<br>20<br>20<br>480<br>489<br>49<br>49<br>40<br>400<br>400<br>400<br>400                                                                               | 0<br>20<br>20<br>480<br>481<br>48<br>40<br>40<br>40<br>40<br>40<br>40<br>40<br>40                           | 0<br>30<br>30<br>480<br>487<br>47<br>40<br>420<br>420<br>420<br>420                                                  | 0<br>20<br>20<br>480<br>465<br>465<br>40<br>420<br>420<br>420<br>420<br>420                            | 0<br>20<br>20<br>80<br>450<br>45<br>45                                                                                 | 0<br>20<br>20<br>480<br>480<br>480<br>420<br>420<br>420<br>420<br>420                                                                                                    | 0<br>20<br>20<br>480<br>480<br>483<br>483<br>480<br>420<br>420<br>420<br>420                                                                  | 0<br>20<br>20<br>30<br>40<br>42<br>42<br>40<br>420<br>420<br>420<br>420<br>4                                  | 0<br>20<br>20<br>80<br>40<br>41<br>42<br>420<br>420<br>420<br>420<br>420<br>420<br>420                                               | 0<br>20<br>30<br>460<br>460<br>400<br>400<br>400<br>400<br>400                                  | 0<br>20<br>20<br>480<br>480<br>9<br>9<br>9<br>9<br>9<br>9<br>9<br>9<br>9                                                         | 0<br>20<br>20<br>80<br>480<br>480<br>480<br>480<br>490<br>490<br>490<br>490<br>490<br>490<br>490<br>49                                                                          | 400<br>440<br>440<br>440<br>440<br>440<br>440<br>440<br>440<br>440                                      | 0<br>20<br>80<br>36<br>36<br>480<br>0<br>420<br>420<br>420<br>320<br>320<br>320                 |
|             |            | 3 (50)   |                    | Abore Maximum                        | 26 Feb 2024       | Net demand<br>Designed Teacher Register<br>Parameter<br>Parameter<br>Param                                                                                                    |                                                                                               | 0<br>20<br>20<br>40<br>40<br>40<br>40<br>40<br>40<br>40<br>40<br>40<br>4                                             | 0<br>20<br>30<br>400<br>50<br>50<br>400<br>400<br>400<br>400<br>300<br>50                                           | 0<br>20<br>20<br>40<br>40<br>49<br>49<br>49<br>40<br>40<br>40<br>40<br>30<br>30                                                                         | 0<br>20<br>20<br>40<br>40<br>40<br>40<br>40<br>40<br>40<br>40<br>30<br>30                                   | 0<br>30<br>30<br>40<br>40<br>40<br>40<br>40<br>40<br>40<br>40<br>40<br>4                                             | 0<br>20<br>20<br>480<br>480<br>480<br>480<br>480<br>420<br>420<br>420<br>420<br>420<br>420             | 0<br>20<br>20<br>80<br>40<br>40<br>40<br>40<br>40<br>40<br>40<br>40<br>40<br>40<br>40<br>40<br>40                      | 0<br>20<br>20<br>40<br>40<br>40<br>40<br>40<br>40<br>40<br>40<br>40<br>4                                                                                                    | 0<br>20<br>20<br>40<br>40<br>43<br>40<br>43<br>20<br>20<br>20<br>20<br>43<br>20                                                               | 0<br>20<br>30<br>40<br>42<br>42<br>42<br>430<br>430<br>330<br>42                                              | 0<br>20<br>20<br>40<br>41<br>41<br>42<br>420<br>420<br>420<br>420<br>420<br>420<br>420                                               | 0<br>20<br>20<br>40<br>40<br>40<br>40<br>40<br>40<br>40<br>40<br>40<br>4                        | 0<br>20<br>20<br>40<br>40<br>39<br>39<br>40<br>40<br>40<br>40<br>40<br>40<br>40<br>30<br>30<br>30                                | 0<br>20<br>20<br>30<br>400<br>400<br>400<br>400<br>400<br>400<br>400<br>400<br>400                                                                                              | 0<br>20<br>20<br>20<br>30<br>40<br>40<br>40<br>40<br>40<br>40<br>40<br>40<br>40<br>4                    | 0<br>20<br>30<br>36<br>36<br>480<br>0<br>420<br>420<br>420<br>420<br>420<br>36                  |
|             |            | 3 1/30   |                    | Abore Maximum                        | 26 Feb 2024       | Net demand<br>Drait<br>Drait<br>Particle Researcher<br>Particle Repersiver<br>In Traits<br>I Target stock<br>Marinum proposal<br>Marinum proposal<br>Marinum proposal<br>Marinum proposal<br>Days of Jasely<br>Cancel Repersiver<br>Order reserved<br>Gross demand<br>Order<br>Phalloid Repersiver<br>I Target stock<br>Phalloid Repersiver<br>I Target stock<br>Phalloid Repersiver<br>I Target stock<br>Marinum proposal<br>Marinum proposal<br>M                                                                                                    |                                                                                               | 0<br>20<br>20<br>30<br>480<br>31<br>32<br>30<br>400<br>300<br>-200<br>51<br>30<br>300<br>-200<br>51                  | 0<br>10<br>10<br>10<br>10<br>10<br>10<br>10<br>10<br>10<br>1                                                        | 0<br>20<br>20<br>40<br>40<br>40<br>40<br>40<br>40<br>40<br>40<br>40<br>4                                                                                | 0<br>20<br>20<br>480<br>483<br>484<br>48<br>40<br>400<br>400<br>400<br>400<br>400<br>400<br>400<br>4        | 0<br>20<br>20<br>40<br>40<br>40<br>40<br>-20<br>-20<br>40<br>-20<br>-20<br>-20<br>-20<br>-20<br>-20<br>-20<br>-2     | 0<br>20<br>20<br>480<br>465<br>465<br>404<br>404<br>400<br>420<br>420<br>420<br>420                    | 0<br>20<br>20<br>460<br>465<br>45<br>45                                                                                | 0<br>20<br>20<br>40<br>40<br>40<br>40<br>40<br>40<br>40<br>40<br>40<br>4                                                                                                    | 0<br>20<br>20<br>40<br>40<br>40<br>40<br>40<br>40<br>40<br>40<br>40<br>4                                                                      | 0<br>10<br>10<br>10<br>10<br>10<br>10<br>10<br>10<br>10<br>1                                                  | 0<br>0<br>20<br>20<br>40<br>410<br>410<br>0<br>0<br>0<br>0<br>420<br>420<br>420<br>420<br>420                                        | 0<br>20<br>20<br>40<br>40<br>40<br>40<br>40<br>40                                               | 0<br>20<br>20<br>30<br>480<br>39<br>39<br>39<br>39<br>30<br>30<br>30<br>30<br>30<br>30<br>30<br>30<br>30<br>30                   | 0<br>20<br>20<br>30<br>480<br>480<br>480<br>9<br>30<br>490<br>490<br>490<br>490<br>490<br>490<br>490<br>490<br>490                                                              | 0<br>20<br>20<br>20<br>20<br>20<br>20<br>20<br>20<br>20<br>2                                            | 0<br>20<br>20<br>380<br>480<br>36<br>420<br>420<br>320<br>320<br>320                            |
|             |            | 3 (50    |                    | Abore Maximum Abore Maximum On Track | 26 Feb 2024       | Net demand<br>Device<br>Particle Report Report<br>Particle Report Report<br>Particle Report Report<br>Particle Report<br>Particle Report<br>Particle Report<br>Particle Report<br>Particle Report<br>Records<br>Days of Suppy<br>Control Report<br>Records<br>Control Report<br>Records<br>Control Report<br>Particle Report<br>Particle Re                                                                                                    |                                                                                               | 0<br>20<br>20<br>480<br>480<br>480<br>400<br>400<br>400<br>300<br>300<br>300<br>300                                  | 0<br>20<br>20<br>80<br>400<br>400<br>400<br>400<br>300<br>300<br>300<br>30                                          | 0<br>20<br>20<br>40<br>40<br>40<br>40<br>40<br>400<br>400                                                                                               | 0<br>20<br>20<br>400<br>460<br>480<br>480<br>480<br>420<br>420<br>420<br>420<br>420                         | 0<br>20<br>20<br>40<br>480<br>47<br>47<br>420<br>420<br>420<br>420<br>420<br>420<br>420<br>420                       | 0<br>20<br>20<br>480<br>480<br>480<br>480<br>420<br>420<br>420<br>420<br>420                           | 0<br>20<br>20<br>80<br>480<br>43<br>43<br>43<br>43<br>43<br>43<br>43<br>43<br>43<br>43                                 | 0<br>20<br>20<br>460<br>440<br>420<br>420<br>320<br>320<br>440<br>420<br>420<br>420<br>420<br>420<br>420<br>4                                                                                     | 0<br>20<br>20<br>40<br>43<br>43<br>43<br>420<br>420<br>420<br>420<br>320<br>320<br>43<br>420<br>420<br>420<br>420<br>420<br>420<br>420<br>420 | 0<br>30<br>30<br>40<br>42<br>42<br>42<br>42<br>42<br>42<br>42<br>42<br>42<br>42                               | 0<br>30<br>30<br>40<br>41<br>41<br>41<br>41<br>420<br>420<br>420<br>420<br>420<br>420<br>420<br>420                                  | 0<br>20<br>20<br>40<br>40<br>40<br>40<br>40<br>40<br>40<br>40<br>300<br>-10                     | 0<br>20<br>20<br>30<br>400<br>400<br>400<br>400<br>400<br>300<br>300                                                             | 0<br>20<br>20<br>20<br>30<br>40<br>40<br>40<br>40<br>40<br>40<br>40<br>40<br>40<br>4                                                                                            | 6 20 20 20 20 20 20 20 20 20 20 20 20 20                                                                | 0<br>200<br>80<br>4450<br>36<br>4200<br>320<br>4200<br>320<br>36                                |

# Thank you.

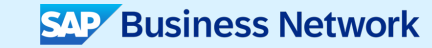

© 2024 SAP SE or an SAP affiliate company. All rights reserved. See Legal Notice on www.sap.com/legal-notice for use terms, disclaimers, disclosures, or restrictions related to this material.

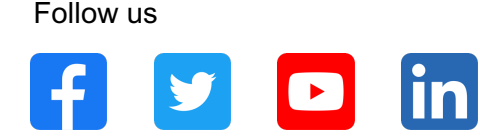

#### www.sap.com/contactsap

© 2024 SAP SE or an SAP affiliate company. All rights reserved.

No part of this publication may be reproduced or transmitted in any form or for any purpose without the express permission of SAP SE or an SAP affiliate company. The information contained herein may be changed without prior notice. Some software products marketed by SAP SE and its distributors contain proprietary software components of other software vendors. National product specifications may vary. These materials are provided by SAP SE or an SAP affiliate company for informational purposes only, without representation or warranty of any kind, and SAP or its affiliated companies shall not be liable for errors or omissions with respect to the materials. The only warranties for SAP or SAP affiliate company products and services are those that are set forth in the express warranty statements accompanying such products and services, if any. Nothing herein should be construed as constituting an additional warranty. In particular, SAP SE or its affiliated companies have no obligation to pursue any course of business outlined in this document or any related presentation, or to develop or release any functionality mentioned therein. This document, or any related presentation, and SAP SE's or its affiliated companies' strategy and possible future developments, products, and/or platforms, directions, and functionality are all subject to change and may be changed by SAP SE or its affiliated companies at any time for any reason without notice. The information in this document is not a commitment, promise, or legal obligation to deliver any material, code, or functionality. All forward-looking statements are subject to various risks and uncertainties that could cause actual results to differ materially from expectations. Readers are cautioned not to place undue reliance on these forward-looking statements, and they should not be relied upon in making purchasing decisions. SAP and other SAP products and services mentioned herein as well as their respective logos are trademarks or registered trademarks of SAP SE (or an SAP affiliate company) in Germany and other countries. All other product and service names mentioned are the trademarks of their respective companies. See www.sap.com/trademark for additional trademark information and notices.

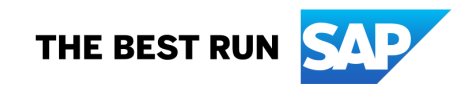